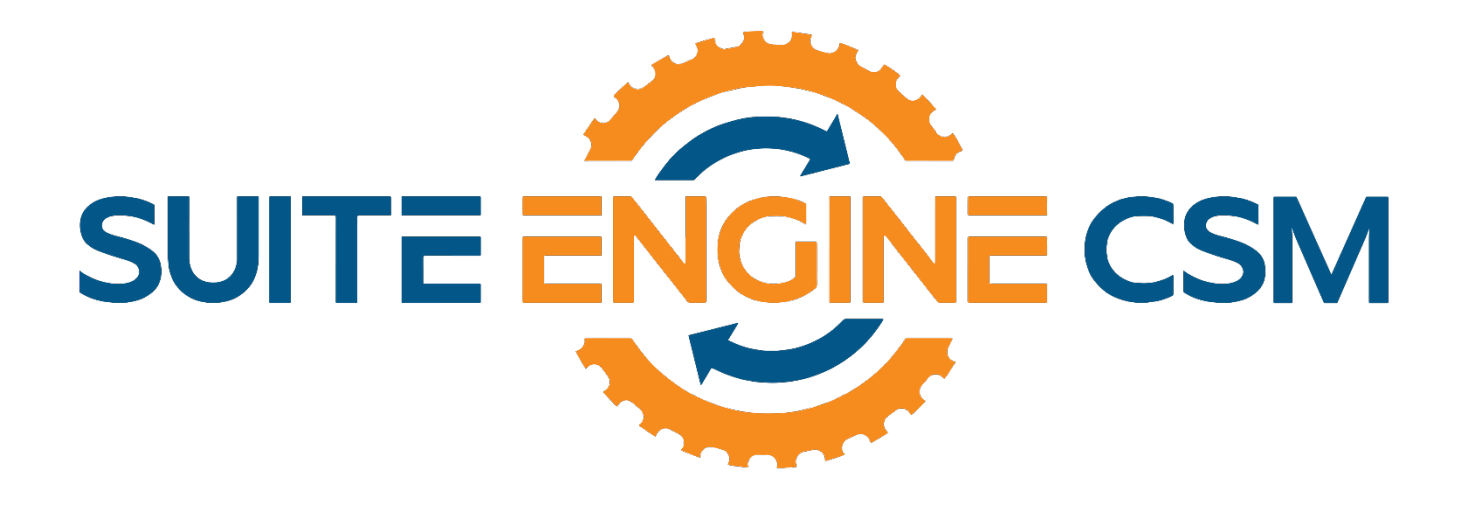

# CSM FOR MAGENTO

This app supports both Magento 1.x and 2.x platforms

# An App by Suite Engine

Microsoft Dynamics 365 Business Central

# Order Management Setup

Version: 1.15

Last Revised: October 28, 2021

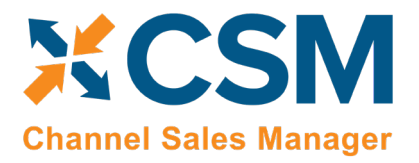

# ORDER MANAGEMENT SETUP

CSM for Magento 1.15 (D365 Business Central Version: Platform 15.0.36510.0 + Application 15.0.36560.0)

This document presents setup information regarding the CSM for Magento Order Management functionality for Dynamics 365 Business Central.

This product supports both Magento 1.x and 2.x platforms.

HAVANN.

Please ensure that the CSM for Magento app and its dependent apps are correctly installed in your Dynamics 365 Business Central instance before continuing.

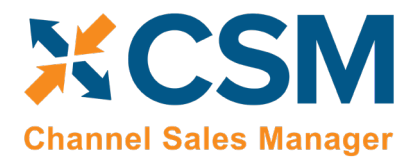

# Contents

| CSM Initial Setup                            | 4  |
|----------------------------------------------|----|
| Manage the Magento for CSM Extension         | 4  |
| CSM Role Center                              | 5  |
| CSM Setup                                    | 6  |
| Creating and Managing Your CSM Subscription  | 7  |
| The CSM for Magento Setup Wizard             |    |
| CSM Functional Settings and Cross References |    |
| CSM Sales Channel                            |    |
| CSM Shipping Methods                         |    |
| CSM Payment Methods                          |    |
| CSM Shipping Carriers                        |    |
| CSM Tax Groups                               |    |
| CSM Price Groups                             | 24 |
| CSM Order Status Matrix                      | 25 |
| CSM Automation List                          | 25 |
| Fulfillment Automation Tasks                 |    |
| API Automation Tasks                         |    |
| Order Automation Tasks                       |    |
| CSM Everyday Operations                      |    |
| Running the Automation Manually              |    |
| Viewing Channel Orders                       |    |
| Deleting Channel Orders                      |    |
| Channel Order Card                           |    |
| Sales Channel Customers                      |    |
| Sending Shipment Information                 |    |
| Sending Invoice Information                  | 45 |
| Archiving Channel Orders                     | 45 |
| CSM Setup                                    | 45 |
| Sales Channel Setup                          |    |

HALL

An App by Suite Engine

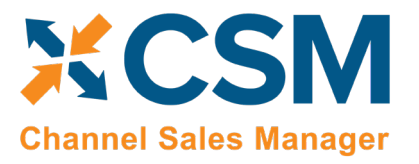

Listing Management Setup

Version: 1.15

| Housekeeping Automation Setup       | 46 |
|-------------------------------------|----|
| Channel Order Archiving             | 46 |
| Viewing Archived CSM Channel Orders | 47 |
| Troubleshooting CSM Activities      | 47 |
| CSM Additional Details              | 48 |
| CSM API Data                        | 48 |

AXXXXX

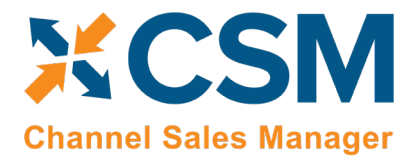

# CSM Initial Setup

# Manage the Magento for CSM Extension

CSM requires a setting to allow it to initiate communication to Magento. This setting is in the Business Central Extension Manager. Press the gear in the upper right to search for a page to navigate to.

| Dynamics 365 Business Central      |                             |                                   | Sandbox | Q | Ô | ? | N |
|------------------------------------|-----------------------------|-----------------------------------|---------|---|---|---|---|
| CRONUS USA, Inc.                   | TELL ME WHAT YOU WANT TO DO | ∠ ×                               |         |   |   |   |   |
| Sales Orders Sales Invoices        | Exten                       |                                   |         |   | 2 |   |   |
| imes This is a sandbox environment | Go to Pages and Tasks       |                                   |         |   | ~ |   |   |
| ACTIONS<br>> Tasks > Sales > Re    | > Extension Management      | Administration                    |         |   |   |   |   |
| Insights                           | Go to Reports and Analysis  |                                   |         |   |   |   |   |
| WELCOME                            | Export GIFI Info. to Excel  | Reports and Analysis              |         |   |   | - |   |
| N A 7 1                            |                             | Sivi Sales Channel List Factbox ~ |         |   |   |   |   |

Find Channel Sales Manager for Magento in the list of extensions, and select the ellipses (three vertical dots), and select configure from the drop-down menu.

| ADDITIONALINFO     NAME     NAME       Installed     Business Central Intelligent Clo     0.1       Installed     Ceridian Payroll     0.2       Installed     Channel Sales Manager Core     0.0       Installed     Channel Sales Manager Core     0.0       Installed     Manage     Dynamics GP Data Migration     0.2       Installed     Manage     Dynamics GP Data Migration     0.2       Installed     Manage     Dynamics GP Intelligent Cloud     0.1       Installed     Dynamics GP Intelligent Cloud     0.1       Installed     Dynamics GP Intelligent Cloud     0.1       Installed     Donolo[Configure testions].alyzer     0.1       Installed     Intelligent Cloud Base     0.1       Installed     Intelligent Cloud     0.1       Installed     Intelligent Cloud US     0.1       Installed     Intelligent Cloud US     0.1       Installed     Intelligent Cloud US     0.1       Installed     Intelligent Cloud US     0.1       Installed     Intelligent Cloud US     0.1       Installed     Ukrosoft Pay     0.2       Installed     Valva 2018 Intelligent Cloud US     0.1       Installed     Ukrosoft Pay     0.2       Installed     Ukrosoft Pay                                                                     | ✓ Search     | Manage 🚺 Ope     | en in Excel                      | <b>V</b> : |
|----------------------------------------------------------------------------------------------------|--------------|------------------|----------------------------------|------------|
| Installed     Business Central Intelligent Clo     v. 1.       Installed     Cerician Payroll     v. 2.       Installed     Channel Sales Manager Core     v. 0.       Installed     Channel Sales Manager for Ma     v. 1.       Installed     Manage     Dynamics GP Data Migration     v. 2.       Installed     Manager Gore     v. 1.       Manager     Dynamics GP Data Migration     v. 2.       Installed     Manager Gore     v. 2.       Installed     Dynamics GP Intelligent Cloud     v. 1.       Installed     Dynamics GP Intelligent Cloud     v. 1.       Installed     Seconfigure     Essential Business Headlines     v. 1.       Installed     Configure     Intelligent Cloud Base     v. 1.       Installed     Manage     Manager Cloud     v. 1.       Installed     NAV 2018 Intelligent Cloud US     v. 1.       Installed     NAV 2018 Intelligent Cloud US     v. 1.       Installed     PayPal Payments Standard     v. 2.       Installed     QuickBooks Payroll File Import     v. 2.                                                                                                    | ADDITIONAL   | INFO             | NAME                             | VER        |
| Installed     Ceridian Payroll     0.21       Installed     Channel Sales Manager Core     0.00       Installed     Image     Channel Sales Manager for Ma     0.00       Installed     Image     Dynamics GP Data Migration     0.21       Installed     Image     Dynamics GP Data Migration     0.21       Installed     Image     Dynamics GP History SmartLists     0.21       Installed     Image     Dynamics GP Intelligent Cloud     0.11       Installed     Image     Essential Business Headlines     0.21       Installed     Image     Intelligent Cloud Base     0.11       Installed     Image     Incrosoft Pay     0.11       Installed     Image     Manage     Manage     0.11       Installed     Image     Incrosoft Pay     0.11       Installed     Image     Manage     Manage     0.11       Installed     Image     Manage     Manage     0.11       Installed     Image     Image     Manage     1.11       Installed     Image     Image     Image     1.11       Image     Image     Image     Image     1.11       Image     Image     Image     Image     1.11       Image     Image                                                                                                    | Installed    |                  | Business Central Intelligent Clo | v. 1.      |
| Installed     Channel Sales Manager Core     0.00       Installed     Image     Channel Sales Manager for Ma     0.00       Installed     Menage     Dynamics GP Data Migration     0.20       Installed     Menage     Dynamics GP History SmartLists     0.20       Installed     Se Unipublish     Dynamics GP Intelligent Cloud     0.10       Installed     Se Unpublish     Exerctial Business Headlines     0.20       Installed     Image     Exerctial Business Headlines     0.10       Installed     Image     Intelligent Cloud Base     0.10       Installed     Image     Manage     Manage     0.10       Installed     Image     Manage     Manage     0.10       Installed     Image     Manage     Manage     0.10       Installed     Image     Intelligent Cloud Base     0.10       Installed     Image     Manage     Manage     0.10       Installed     View     Macrosoft Pay     0.10       Installed     View     Marcosoft Pay     0.10       Installed     UnickBooks Data Migration     0.20       Installed     UnickBooks Payroll File Import     0.20                                                                                                    | Installed    |                  | Ceridian Payroll                 | v. 2.      |
| Installed     Image     Image                                                                                                    | Installed    |                  | Channel Sales Manager Core       | v. 0.      |
| Installed     Manage     Dynamics GP Data Migration     9.23       Not Installed     Pin Install     Opmanics GP History SmartLists     9.23       Installed     Pin Install     Opmanics GP Intelligent Cloud     9.13       Installed     Pin Opmanics GP Intelligent Cloud     9.13       Installed     Pin Opmanics GP Intelligent Cloud     9.13       Installed     Pin Opmanics GP Intelligent Cloud     9.13       Installed     Pin Opmanics GP Intelligent Cloud     9.13       Installed     Pin Opmanics GP Intelligent Cloud Base     9.13       Installed     Pin Opmanics Prediction     9.13       Installed     Pin Opmanics Prediction     9.13       Installed     Pin Opmanics Prediction     9.13       Installed     Pin Opmanics Prediction     9.13       Installed     Pin Opmanics Prediction     9.13       Installed     Pin Opmanics Prediction     9.13       Installed     Pin Payments Standard     9.13       Installed     Pin Payments Standard     9.23       Installed     UcikBooks Payroll File Import     9.24                                                                                                    | Installed    |                  | Channel Sales Manager for Ma     | v. 1.      |
| Not Installe     Pin Install     Dynamics GP History SmartLists     V.24       Installed     Pin Unpublish     Dynamics GP Intelligent Cloud     V.14       Installed     Pin Unpublish     Exerctive Yodlee Bank Feeds     V.24       Installed     Pin Configure     Essential Business Headlines     V.14       Installed     Pin Configure     Essential Business Headlines     V.14       Installed     Pin Configure     Intelligent Cloud Base     V.14       Installed     Manage     Intelligent Cloud Base     V.14       Installed     Pin Verw     Microsoft Pay     V.24       Installed     Verw     Microsoft Pay     V.14       Installed     Verw     NAV 2018 Intelligent Cloud US     V.14       Installed     Verw     NAV 2018 Intelligent Cloud US     V.14       Installed     Verw     PayPal Payments Standard     V.24       Installed     VerkBooks Data Migration     V.24       Installed     VerkBooks Payroll File Import     V.24                                                                                                    | Installed    | Manage           | Dynamics GP Data Migration       | v. 2.      |
| Installe     Sv Uninstall     Dynamics GP Intelligent Cloud     V. 1.1       Installe     Sv Unpublish     Envestnet Yodlee Bank Feeds     V. 2.1       Installed     Seconfigure     Essential Business Headlines     V. 1.1       Installed     Opomlo[Configure the entraisons]-alyzer     V. 1.1       Installed     Image     Intelligent Cloud Base     V. 1.1       Installed     Manage     Intelligent Cloud Base     V. 1.1       Installed     Manage     Macrosoft Pay     V. 2.1       Installed     Select More     NAV 2018 Intelligent Cloud US     V. 1.1       Installed     USAV 2018 Intelligent Cloud US     V. 1.1       Installed     Select More     NAV 2018 Intelligent Cloud US     V. 1.1       Installed     USAV 2018 Intelligent Cloud US     V. 2.1       Installed     User Bayment Standard     V. 2.1       Installed     User Bayment Standard     V. 2.1       Installed     User Bayment Standard     V. 2.1       Installed     User Bayment Standard     V. 2.1       Installed     User Bayment Standard     V. 2.1       Installe     User Bayment Standard     V. 2.1       Installe     User Bayment Standard     V. 2.1       Installe     User Bayment Standard     V. 2.1       Installe                      | Not Installe | 📲 Install        | Dynamics GP History SmartLists   | v. 2.      |
| Installed     Set Umpublish     Envestnet Yodlee Bank Feeds     9.2.2       Installed     Set Onfigure     Essential Business Headlines     9.1.1       Installed     Downlo[Configure the etersions] alyzer     9.1.1       Installed     Downlo[Configure the etersions] alyzer     9.1.1       Installed     Downlo[Configure the etersions] alyzer     9.1.1       Installed     Downlo[Configure the etersions] alyzer     9.1.1       Installed     Manage     Intelligent Cloud Base     9.1.1       Installed     Manage     Intelligent Cloud Base     9.1.1       Installed     Select More     Microsoft Pay     9.2.2       Installed     NAV 2018 Intelligent Cloud US     9.1.1       Installed     Select More     NAV 2018 Intelligent Cloud US     9.1.1       Installed     OuickBooks Data Migration     9.2.2       Installed     QuickBooks Payroll File Import     9.2.2                                                                                                    | Installed    | 🔆 Uninstall      | Dynamics GP Intelligent Cloud    | v. 1.      |
| Installed     Image: Configure Configure Standard     Essential Business Headlines     V. 1.1       Installed     Downlo[Configure the extensions]alyzer     V. 1.1       Installed     Image: Configure Standard     V. 1.1       Installed     Image: Configure Standard     V. 1.1       Installed     Image: Configure Standard     V. 1.1       Installed     Image: Configure Standard     V. 1.1       Installed     Image: Configure Standard     V. 1.1       Installed     Image: Configure Standard     V. 1.1       Installed     Image: Configure Standard     V. 1.1       Installed     Image: Configure Standard     V. 1.1       Installed     Image: Configure Standard     V. 1.1       Installed     Image: Configure Standard     V. 2.1       Installed     Image: Configure Standard     V. 2.1       Installed     Image: Configure Standard     V. 2.1       Installed     Image: Configure Standard     V. 2.1       Installed     Image: Configure Standard     V. 2.1       Installed     Image: Configure Standard     V. 2.1       Image: Configure Standard     V. 2.1     V. 2.1       Image: Configure Standard     V. 2.1     V. 2.1       Image: Configure Standard     V. 2.1     V. 2.1       Image: Configure Standard | Installed    | 🔆 Unpublish      | Envestnet Yodlee Bank Feeds      | v. 2.      |
| Installed     Downlof Configure the extensions Jalyzer     V. 1.1       Installed     Lean More     Intelligent Cloud Base     V. 1.1       Installed     Manage     Late Payment Prediction     V. 1.1       Installed     RV view     Microsoft Pay     V. 2.2       Installed     NAV 2018 Intelligent Cloud US     V. 1.1       Installed     PayPal Payments Standard     V. 2.2       Installed     QuickBooks Data Migration     V. 2.2       Installed     Quickbooks Payroll File Import     V. 2.2                                                                                                    | Installed    | 📌 Configure      | Essential Business Headlines     | v. 1.      |
| Installed     Intelligent Cloud Base     V. 1/I       Installed     Manage     Late Payment Prediction     V. 1/I       Installed     RV View     Microsoft Pay     V. 2/I       Installed     RV View     Microsoft Pay     V. 2/I       Installed     NAV 2018 Intelligent Cloud US     V. 1/I       Installed     PayPal Payments Standard     V. 2/I       Installed     QuickBooks Data Migration     V. 2/I       Installed     Quickbooks Payroll File Import     V. 2/I                                                                                                    | Installed    | Downloe Configur | e the extension. alyzer          | v. 1.      |
| Installed     Manage     Late Payment Prediction     11       Installed     Wirow     Microsoft Pay     22       Installed     NAV 2018 Intelligent Cloud US     11       Installed     NAV 2018 Intelligent Cloud US     11       Installed     PayPal Payments Standard     22       Installed     QuickBooks Data Migration     23       Installed     QuickBooks Payroll File Import     23                                                                                                    | Installed    | Learn More       | Intelligent Cloud Base           | v. 1.      |
| Installed     K View     Microsoft Pay     v. 2.       Installed     Microsoft Pay     v. 2.       Installed     NAV 2018 Intelligent Cloud     v. 1.       Installed     NAV 2018 Intelligent Cloud US     v. 1.       Installed     PayPal Payments Standard     v. 2.       Installed     QuickBooks Data Migration     v. 2.       Installed     QuickBooks Payroll File Import     v. 2.                                                                                                    | Installed    | Manage           | Late Payment Prediction          | v. 1.      |
| Installed     AV 2018 Intelligent Cloud     v. 1.       Installed     NAV 2018 Intelligent Cloud US     v. 1.       Installed     PayPal Payments Standard     v. 2.       Installed     QuickBooks Data Migration     v. 2.       Installed     QuickBooks Payroll File Import     v. 2.                                                                                                    | Installed    | 🛕 View           | Microsoft Pay                    | v. 2.      |
| Installed     NAV 2018 Intelligent Cloud US     v. 1.1       Installed     PayPal Payments Standard     v. 2.2       Installed     QuickBooks Data Migration     v. 2.1       Installed     Quickbooks Payroll File Import     v. 2.1                                                                                                    | Installed    | Select More      | NAV 2018 Intelligent Cloud       | v. 1.      |
| Installed         PayPal Payments Standard         v. 2:           Installed         QuickBooks Data Migration         v. 2:           Installed         Quickbooks Payroll File Import         v. 2:                                                                                                    | Installed    |                  | NAV 2018 Intelligent Cloud US    | v. 1.      |
| Installed         QuickBooks Data Migration         v. 2J           Installed         Quickbooks Payroll File Import         v. 2J                                                                                                    | Installed    |                  | PayPal Payments Standard         | v. 2.      |
| Installed Quickbooks Payroll File Import v. 2.1                                                                                                    | Installed    |                  | QuickBooks Data Migration        | v. 2.      |
|                                                                                                    | Installed    |                  | Quickbooks Payroll File Import   | v. 2.      |

Ensure that the "Allow HttpClient Requests" switch is on.

| ION SETTINGS   WORK                        | DATE: 4/8/2019      | $\oslash$   | +     | <b>D</b>                            |                   | √ SAVED | 2 |
|--------------------------------------------|---------------------|-------------|-------|-------------------------------------|-------------------|---------|---|
| Channel                                    | Sales Mai           | nager       | for   | Magente                             | 0                 |         |   |
| Group                                      |                     |             |       |                                     |                   |         |   |
| App ID                                     | 3e9af405-58d6-4946  | -82b6-d75   | Publi | isher · · · · · · · · · · · · · · · | Suite Engine, LLC |         |   |
| Name · · · · · · · · · · · · · · · · · · · | Channel Sales Manag | ger for Mag | Allov | v HttpClient Requ                   |                   |         |   |

KA

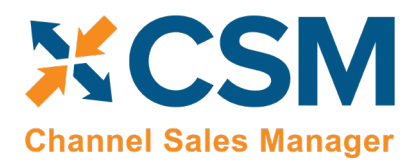

# CSM Role Center

CSM provides a Role Center with content specific to CSM functionality. It is recommended that this Role Center be enabled to best understand this setup documentation.

To enable the CSM Administrator Role Center:

- Logon to Dynamics 365 Business Central and ensure that your company is set correctly.
- Search for "My Settings" or go to the Gear in the upper, right-hand corner and choose "My Settings" and change your Role Center to "CSM Administrator".

| And the state determine the state and the state and the state determine the state determine the state d    | Dynamics 365 V Business Central CRONUS USA, Inc. Sinance Cosh Manager Customers Vendos Items Bank Accounts Chart of                                       | Environment<br>Sandbox<br>ment V Sales V Purchasing V App<br>Accounts                                                                               | V P E Personalize Design My Settings and the                 | © ? (R) | Dynamics 365 v         Business           CRONUS USA, Inc.         < Fin           Customers         Vendors         Items | EDIT - MY SETTINGS                                                                                                    | Indionment<br>Sandbox                                                                                                    | ∨         Q         ⊕         ⊡         Q         ?           ∠ <sup>A</sup> s <         Self-Service <         Setup & E >         ∠ <sup>A</sup> |
|----------------------------------------------------------------------------------------------------|----------------------------------------------------------------------------------------------------|----------------------------------------------------------------------------------------------------|--------------------------------------------------------------|---------|----------------------------------------------------------------------------------------------------|----------------------------------------------------------------------------------------------------|----------------------------------------------------------------------------------------------------|----------------------------------------------------------------------------------------------------|
|                                                                                                    | The is auddox environment (preview) for test, demo, or development<br>INSIGHT FROM LAST MONTH<br>The largest posted<br>sales invoice was for<br>\$21,581  | opment purposes only. Don't show this again<br>ACTIONS<br>+ Sales Quote + Pu<br>+ Sales Order > Ne<br>+ Sales Invoice > Ne<br>+ Purchase Order > Re | chase Invoice > Setup<br>w I Excel Reports<br>ments<br>ports |         | The is a addise environment (pr<br>INGERF FROM LAST WERK<br>The best-sel<br>was SYDNE'<br>Chair, green<br>units sold       | Role Center<br>Company<br>Work Date<br>Region<br>Language<br>Change when i receive notific<br>Your last sign in was on 03/22 | Bucines Manager<br>CRONUS USA Inc.<br>4/4/2019<br>English (United States)<br>English (United States)<br>ations.<br>//19 07 51 PM. | Invoice > Setup     Excel Reports     ts                                                                                                    |
| \$1,906       \$63,890       \$49,422       0         \$2e more       3ee more       3ee more                                                                                                    | Activities<br>Activities ~<br>SALES THIS MONTH OVERDUE SALES INVOICE                                                                                      | OVERDUE PURCH, INVOICE                                                                                                    | SALES INVOICES PREDICT                                       | - 1     | Activities<br>Activities~<br>SALES THIS MONTH                                                                              | OVERDUE SALES INVOICE                                                                                                    | OVERDUE PURCH. INVOICE                                                                                                    | SALES INVOICES PREDICT                                                                                                    |
| COURDED SELES     DESCRIPTION     APP MAME     COURS     COURS     COURS SECURIZI     DESCRIPTION     APP MAME     Source     COURS     COURS SECURIZI     DESCRIPTION     APP MAME     Source     Source     COURS SECURIZI     DESCRIPTION     APP MAME     Source     Source                                                                                                    | \$1,906<br>>See more \$63,890                                                                                                    | \$49,422                                                                                                    | See more                                                     |         | \$1,906                                                                                                    | \$63,890<br>>See more                                                                                                    | \$49,422<br>>See more                                                                                                    | OVERDUE<br>O<br>>See more                                                                                                    |
| Dynamics 250 Business Central     CR            CR <td>ONGOING SALES ON</td> <td>IGOING PURCHASES</td> <td></td> <td>*</td> <td>ONGOING SALES</td> <td>ONGOIN</td> <td>G PURCHASES</td> <td></td>                                                                                                    | ONGOING SALES ON                                                                                                    | IGOING PURCHASES                                                                                                    |                                                              | *       | ONGOING SALES                                                                                                    | ONGOIN                                                                                                    | G PURCHASES                                                                                                    |                                                                                                    |
| CR P. Sexicit @ Open in Excel   CR MARAIRE ROLE CONTRIS     CR MARAIRE ROLE CONTRIS     CR MARAIRE ROLE CONTRIS     CR Marainet from Basers     Predent: Strail Basers   Predent: Strail Basers                                                                                                    | Dynamics 365 v Business Central                                                                                                    | Fourcoment<br>Sandbox                                                                                                    | × ♀ ⊕ ₽ *                                                    | 3 ? 🛞 🏢 | Dynamics 365 v Business                                                                                                    | Central                                                                                                    | Environment<br>Sandbox                                                                                                    | × Q ⊕ ∈ ⊙ ?                                                                                                    |
| VIC       APP NAME       SOOP         VIC       Production Planeter       System         Production Planeter       System         Production Planeter       System         Production Planeter       System         Production Planeter       System         Production Planeter       System         Production Planeter       System         Production Planeter       System         Production Planeter       System         Rescalar Service Number       System         See and Rescince(Normal States)       System         Rescalar Service Number       System         See and Rescince(Normal States)       System         See and Rescince(Normal States)       System         See and Rescince(Normal States)       System         See and Rescince(Normal States)       System         See and Rescince(Normal States)       System         See and Rescince(Normal States)       System         See and Rescince(Normal States)       System         See and Rescince(Normal States)       System         See and Rescince(Normal States)       System         See and Rescince(Normal States)       System         See and Rescince(Normal States)       System         See and Rescin                                                                                                    | CRC P Search C Open in Excel                                                                                                    |                                                                                                    | Ź                                                            | :E>     | CRONUS USA, Inc. SFin                                                                                                    | a EDIT - NY SETTINGS                                                                                                    | CSM Administrator                                                                                                    | > s > Self-Service > Setup & E ><br>♪                                                                                                    |
| Image: Constraint futures     System       Production Runner     System       Reparting Adjust     System       Reparting Adjust     System       Reparting Adjust     System       Side and Received for Manager     System       Side and Received for Manager     System       Advancet Minager     System       Side and Received for Manager     System       Advancet Minager     System       Advancet Minager     System       Advancet Minager     System       Advancet Minager     System       Advancet Minager     System       Advancet Minager     System       Advancet Minager     System       Advancet Minager     System       Stop Sponder- Manafacturing Corporational     System       Stop Sponder- Manafacturing Corporational     System       Stop Sponder- Manafacturing Corporational     System       Stop Sponder- Manafacturing Corporational     System       Stop Sponder- Manafacturing Corporational     System       Stop Sponder- Manafacturing Corporational     System       Stop Sponder- Manafacturing Corporational     System       Stop Sponder- Manafacturing Corporational     System       Stop Sponder- Manafacturing Corporational     System       Stop Sponder - Manafacturing Corporational     System <td>INSK DESCRIPTION President - Small Business</td> <td>APP NAME</td> <td>SCOPE<br/>System</td> <td>*</td> <td>This is a sandbox environment (pre INSIGHT FROM LAST WEEK</td> <td>Company<br/>Work Date</td> <td>CRONUS USA, Inc.     4/8/2019</td> <td>• Invoice &gt; Setup</td>                                                                                                    | INSK DESCRIPTION President - Small Business                                                                                                    | APP NAME                                                                                                    | SCOPE<br>System                                              | *       | This is a sandbox environment (pre INSIGHT FROM LAST WEEK                                                                  | Company<br>Work Date                                                                                                    | CRONUS USA, Inc.     4/8/2019                                                                                                    | • Invoice > Setup                                                                                                    |
| Accurate Manager     System       Accurate Manager     System       States Team Manager     System       States Team Manager     Syst                                                                                                    | Production Planner Project Manager Project Manager Purchasing Agent Purchasing Agent                                                                      |                                                                                                    | System<br>System<br>System                                   |         | was SYDNEY                                                                                                    | Region                                                                                                    | English (United States) · · · English (United States) · · · tions.                                                                | - 📑 Excel Reports                                                                                                    |
| Advisitation dura, sur grade, ad premission     System       Advisatation dura, sur grade, ad premission     System       Bigs grade Revisity-Of-Dural     System       Act     Strop signifier       Advisatation     System       Stop Signifier     Maintointing Comprehensive       Stop Signifier     Maintointing Comprehensive       Stop Signifier     Maintointing Comprehensive       Stop Signifier     Maintointing Comprehensive       Stop Signifier     Maintointing Comprehensive       Stop Signifier     Maintointing Comprehensive       Stop Signifier     System       Stop Signifier     System       Stop Signifier     System       Stop Signifier     System       Stop Signifier     System       Stop Signifier     System       Stop Signifier     System       Stop Signifier     System       Stop Signifier     System       Stop Signifier     System       Stop Signifier     System       Stop Signifier     System       Stop Signifier     System Signifier       Stop Signifier     System       Stop Signifier     System Signifier       Stop Signifier     System Signifier       Stop Signifier     System Signifier       Stop Signifier     System Si                                                                                                    | Calca and Relationship Manager     Sales Manager     Sales Manager                                                                                        |                                                                                                    | System<br>System<br>System                                   |         | Chair, green<br>units sold                                                                                                 | Your last sign in was on 03/22/                                                                                              | 19 07:51 PM.                                                                                                    |                                                                                                    |
| Activities - Activities - Activ | Administration of users, user groups, and permissions<br>Shipping and Receiving - Order-by-Order<br>Acti Shipping and Receiving - Warehouse Management Sy |                                                                                                    | System<br>System<br>System                                   |         | Activities                                                                                                    |                                                                                                    | Cancel<br>OK                                                                                                    |                                                                                                    |
| Image: Construction     Characteristic     Trant     Image: Characteristic     Image: Characteristic       See     See more     See more     See more     See more                                                                                                    | Activ Shop Supervisor - Manufacturing Comprehensive<br>SALE Team Member<br>Warehouse Worker - Warehouse Management System                                 |                                                                                                    | System<br>System<br>System<br>System                         | -       | Activities~<br>SALES THIS MONTH<br>\$1906                                                                                  | OVERDUE SALES INVOICE                                                                                                    |                                                                                                    | SALES INVOICES PREDICT                                                                                                    |
|                                                                                                    | CSM Administrator     See Select record "CSM Administrator"                                                                                               | Channel Sales Manager Core                                                                                                    | Tenant<br>DK Cascel                                          | ]       | >See more                                                                                                    | >See more                                                                                                    | >See more                                                                                                    | >See more                                                                                                    |

• Your screen should now refresh to the CSM Administrator Role Center.

ALAN

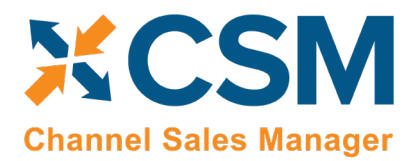

# CSM Setup

To initially setup CSM for Magento, you first need to load the API and Sales Channel Data for your Magento site. This should take 5 minutes or less.

First, you need to navigate to CSM Setup. You can access this page in the following ways:

- Search for "CSM Setup"
- From the CSM Administrator Role Center, chose the "CSM" action, then select the "CSM Setup" option.
- Wait for the CSM Administrator Role Center Insights pane to display "New to CSM?" and click the hyperlink.

Regardless of the method you choose, you should end up on the CSM Setup page.

ANAN

| 🗰 Dynamics 365 🗸 Business Central                                           | Environment Q 😳 🗟                           | • ? <b>8</b>   |
|-----------------------------------------------------------------------------|---------------------------------------------|----------------|
| CRONUS USA, Inc. Posted Documents ~                                         |                                             |                |
| Sales Orders Sales Invoices Sales Credit Memos Sales Retur                  | n Orders Items Customers CSM Channel Orders | 7 <sup>K</sup> |
| imes This is a sandbox environment (preview) for test, demo, or development | it purposes only. Don't show this again.    | ~              |
| ACTIONS  > Tasks  > Sales  > Reports                                        | _                                           |                |
| Insights                                                                    |                                             |                |
| NEW TO CSM                                                                  |                                             |                |
| <u>New to CSM?</u> Click                                                    | CSM Sales Channel List Factbox ~<br>SALES   | _              |
| here to start using                                                         | CHANNEL API SE<br>CODE DESCRIPTION CODE     | ET             |
| Channel Sales                                                               | (There is nothing to show in this view)     |                |
|                                                                             |                                             | _              |
| Manager.                                                                    |                                             |                |
| 0                                                                           |                                             |                |
| Activities ~<br>Actionable channel orders                                   |                                             |                |
| NEW CHANGED ORDERS WITH ERRORS                                              |                                             |                |
| → → →                                                                       |                                             |                |
| CANCELLED CHANNEL OR<br>FULFILLMENT                                         |                                             |                |
| 0 0                                                                         |                                             |                |
| → → ·                                                                       |                                             |                |
|                                                                             |                                             |                |
|                                                                             |                                             |                |
| Back to top                                                                 |                                             | •              |

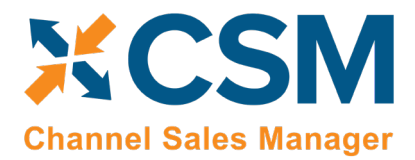

CSM For Magento An App by Suite Engine

Listing Management Setup Version: 1.15

#### Creating and Managing Your CSM Subscription

If CSM for Magento is your first CSM product, it is necessary to create a new CSM subscription. CSM uses Stripe as its subscription and payment management service, but the process of setting up a new subscription can be performed from the CSM Setup page within Business Central. On the Registration and Billing Information FastTab, you must enter a company name, contact e-mail, address, and phone number information, then choose the Subscriptions ribbon and select the CSM for Magento Free Trial action.

If you have failed to supply any necessary information, an error message will inform you of what data you need to include. If all the required values are present, a new CSM subscription management account will be set up for you in Stripe. As part of this setup, a new customer ID is generated; this ID is displayed in the corresponding field on the CSM Setup page.

**Note:** while CSM's subscription management functionality will validate whether all of the required fields have been populated when a subscription is requested, it will not validate the information itself. Please be certain the values you enter in these fields are accurate.

When you have successfully requested a trial subscription, the relevant subscription status fields on the CSM Setup page are updated to present the remaining length of the trial subscription. CSM products by default allow for a 30 day trial period, during which you have access to the full functionality of CSM for Magento. If you wish to use CSM for Magento following the trial period, you must activate your subscription by providing a valid payment method. You can supply a payment method and manage other aspects of your CSM subscriptions through the Suite Engine Subscription Self Service Portal, which is accessed from the CSM Setup page by choosing the Process ribbon and then choosing the Go To Payment Portal action. This opens the Suite Engine Subscription Self Service Portal for the assigned customer ID. The portal presents information on CSM for Magento and any other Suite Engine solution subscriptions that have been set up under the same account; from here, you can add payment methods and make adjustments to your existing subscriptions.

If CSM for Magento is being installed in a Business Central environment in which other CSM solutions have been deployed, the trial subscription will be created for the customer ID subscription account that is already assigned in Business Central. Although rare, there may be situations where a CSM subscription account exists but no account details are present in Business Central; in such a scenario, it is necessary to link the Business Central environment to the appropriate subscription account by choosing the Actions ribbon, then choosing the Link to Existing Customer action. This will open a separate page that prompts the user to supply a:

- Customer ID
- Billing E-Mail
- Address (Address 1 only, information such as city and postal code is unnecessary)

RAXIN

These values can all be obtained from Stripe. When this information is supplied, the application will automatically assign the proper CSM subscription account in Business Central and then update this account to include CSM for Magento.

After the initial entry of billing details on the CSM Setup page, these values become uneditable. If it is necessary to modify any of this information, you can do so on the Suite Engine Subscriptions page. This page presents customer information and details about all Suite Engine products that have been licensed under the customer account. To change value such as the customer name, address, e-mail, and phone number, choose the Edit Customer Information action in

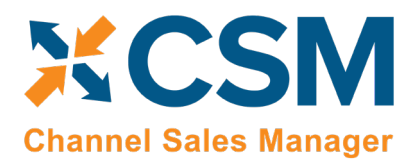

the ribbon. This will open a separate window containing the existing customer values, which can then be edited. Changes that are made to a customer's information will be automatically synchronized with the related CSM subscription account in Stripe.

It is also possible to make adjustments to a subscription account's information through Stripe. In such an instance, it is necessary to open the Suite Engine Subscriptions page in Business Central, then choose the Actions ribbon and choose the Force Refresh action to instruct CSM to obtain the updated information from Stripe.

#### The CSM for Magento Setup Wizard

Once you have set up a trial subscription, you are ready to set up your CSM for Magento solution. While it is possible to manually enter the initial setup values, CSM for Magento comes with a setup wizard that streamlines this process; it is recommended that you use this setup wizard to create your sales channels.

Select Actions -> Magento Quick Setup.

| $\leftarrow$                    | 2 + m         | 2          |
|---------------------------------|---------------|------------|
| CSM Setup                       |               |            |
| New Process Actions Navigate    | Fewer options |            |
| Load CSM Triggers Magento Quick | Setup         | <b>⊄</b> - |

This will start the Magento Setup Wizard.

On the first page of the wizard, select your version of Magento, and turn on the last three switches.

KAK

| <br>Dynamics 365 V    | Business Central        | CSM Setup                                                                 | Environment<br>Sandbox                  | ~        | Q        | ٢        | Þ         | ٢              | ? | 8 |
|-----------------------|-------------------------|---------------------------------------------------------------------------|-----------------------------------------|----------|----------|----------|-----------|----------------|---|---|
| $\leftarrow$          | CSM MAGENT              | TO SETUP WIZARD                                                           | $\swarrow$                              | $\times$ |          |          |           | 7 <sup>4</sup> |   |   |
| CSM Setu              | up 🕸                    |                                                                           |                                         |          |          |          |           |                |   |   |
| New Process           | Navic<br>This wizard, v | D THE MAGENTO QUICK SETUP WIZAR<br>vill create or update the base informa | D.<br>tion necessary to utilize the CSN | A for    |          |          |           |                |   | - |
| License and Regist    | tration Magento Mo      | sion Magento 1.                                                           | x                                       | v        | -        |          |           |                |   | 1 |
| License Company Code  | Load CSM Tri            | iggers · · · · · · · · · · · · · · · · · · ·                              |                                         |          | engine.c | om/licer | nse-agree | m              |   |   |
| License Contact Name  | Load Magent             | to API Data \cdots 💶                                                      |                                         |          | engine.c | om/help  | )         |                |   |   |
| License Contact Email | Create Sales            | Channel · · · · · · · · · · · · ·                                         |                                         |          |          |          |           |                |   |   |
| Processing Option     | 15 >                    |                                                                           |                                         |          | -        |          |           |                |   | l |
| Logging Options       |                         |                                                                           |                                         |          |          |          |           |                |   |   |
| Logging Key Separator |                         |                                                                           | Back Next Fit                           | nish     |          |          |           |                |   |   |

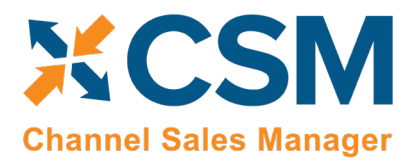

**Listing Management Setup** 

Version: 1.15

For the second page of the wizard, enter information relating to your Magento server.

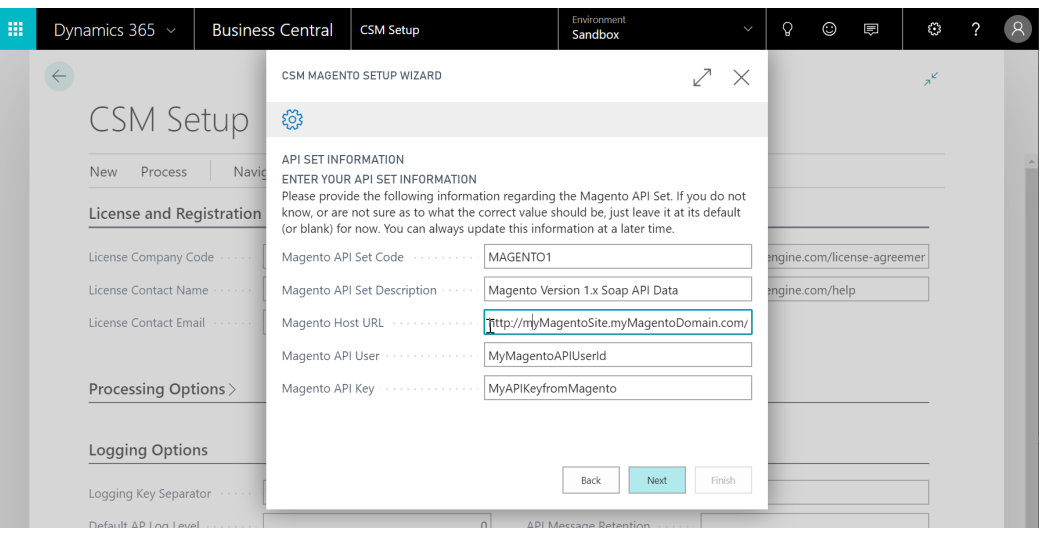

| Field       | Description                                                                                                    | Example Value                                                |
|-------------|----------------------------------------------------------------------------------------------------|--------------------------------------------------------------|
| Code        | This is unique code that identifies the API set. It can be any value you wish, but we recommend naming it something meaningful that describes the external source the API set communicates with. Our example value tells us that we are communicating with a Magento 1.xx external system.                                      | MAGENTO1                                                     |
| Description | This is a text description of the API set. It can be any value you wish, but we recommend using a meaningful description. Note, that you may deal with other channels in the future (Magento, Magento 2.xx, Amazon, etc.) and may even require a 2 <sup>nd</sup> API set for an additional Magento 1.x instance you may deploy. | Magento version 1.96<br>Soap V2 API                          |
| Host        | This is the host URL endpoint for soap services on your Magento 1.xx server. Normally it is your Magento store URL with an additional path of /api/v2_soap/index/                                                                                                    | http://mymagneto.myc<br>ompany.com/api/v2_so<br>ap/index/    |
| User ID     | This is the Magento Soap/xml-RPC user that CSM should authenticate its API Calls with. See below example Magento screen shot. This user should be assigned a Magento user roll that gives it access to all API's.                                                                                                    | Use the Soap/xml-RPC<br>User you setup on<br>Magento         |
| АРІ Кеу     | This is the Magento Soap/xml-RPC users API Key which CSM authenticates API Calls with. See below example Magento screen shot.                                                                                                    | Use the api key you<br>defined on Magento for<br>the User ID |

ANAN

CSM For Magento An App by Suite Engine

Listing Management Setup

Version: 1.15

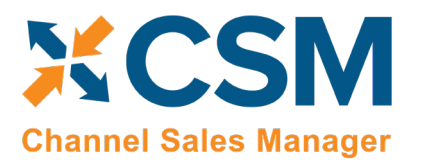

|                                         |                                     | This is a der             | mo store. / | Any orders pla | aced through this sti   | ore will not be honored or fulfilled. |
|-----------------------------------------|-------------------------------------|---------------------------|-------------|----------------|-------------------------|---------------------------------------|
| n Magento <sup>-</sup> Admin Pane       | el                                  |                           |             |                |                         | Global Record Search                  |
| Dashboard Sales Catalog                 | Customers Promotions                | Newsletter                | CMS         | Reports        | System                  |                                       |
| 🕕 One or more of the Cache Types are in | walldated: Blocks HTML output. Cli  | ck here to go to <u>C</u> | Cache Man   | gement and n   | My Account              |                                       |
| Important: Formkey validation on check  | out disabled. This may expose secu  | rity risks. We stro       | ngly recom  | mend to Enabl  | Tools                   | Admin / Security Section, for p       |
| 🕕 One or more of the Indexes are not up | to date: Catalog Search Index. Clic | k here to go to <u>In</u> | dex Manag   | ement and reb  | Web Services            | 0042040 000 11                        |
| User Information                        | New User                            |                           |             |                | Design<br>Import/Export | SOATXML-RPC - Users                   |
| User Info 📄                             |                                     |                           |             |                | Manage Curren           | REST - Roles                          |
| User Role                               | Account Information                 |                           |             |                | Transactional Et.       | REST - Attributes                     |
|                                         | User Name *                         |                           | MvAPIUse    | r              | Custom Variable         | REST - OAuth Consumers                |
|                                         | Eirst Name *                        | L<br>[                    | ·           |                | Permissions             | Tokens                                |
|                                         | I inst Name                         |                           |             |                | Magento Conne           | REST - My Apps                        |
| Remember to give                        | Last Name *                         | L                         |             |                | Cache Manager           | ient                                  |
| this user adequate                      | Email *                             | L                         |             |                | Index Manageme          | ent                                   |
| permissions in its                      | Current Admin Passwor               | Current Admin Password *  |             | Manage Stores  |                         |                                       |
|                                         | API Key *                           |                           |             |                | Order Statuses          |                                       |
|                                         | API Key Confirmation *              |                           |             |                | Configuration           |                                       |
|                                         | This account is                     | [                         | Active      | T              |                         |                                       |

On the third page of the wizard, enter information relating to your Magento Sales Channel (Store).

|      | Dynamics 365 V Busines                  | s Central CSM Setup                                                                                         | Environment<br>Sandbox                                            |                | Ŷ               | $\odot$  | Ē         | £33    | ? | 8 |
|------|-----------------------------------------|----------------------------------------------------------------------------------------------------|-------------------------------------------------------------------|----------------|-----------------|----------|-----------|--------|---|---|
|      | <del>\</del>                            | CSM MAGENTO SETUP WIZARD                                                                                    | $\swarrow$                                                        | $\times$       |                 |          |           | ×<br>۲ |   |   |
|      | CSM Setup                               |                                                                                                    |                                                                   |                |                 |          |           |        |   |   |
|      | New Process Navig                       | "SALES CHANNEL INFORMATION"<br>ENTER YOUR SALES CHANNEL INFORMA<br>Please provide the following information | TION<br>regarding the Magento Sales Channel                       |                |                 |          |           |        |   | A |
|      | License and Registration                | Magento Sales Channel Code                                                                                  | AGE1B2C_STORE                                                     |                |                 |          |           |        |   |   |
|      | License Company Code                    | Magento Sales Channel Descript                                                                              | agento 1.9 Retail Store                                           |                | engine.co       | om/licer | ise-agree | mer    |   |   |
|      | License Contact Name                    |                                                                                                    |                                                                   |                | engine.co       | om/help  |           |        |   |   |
|      | License Contact Email                   |                                                                                                    |                                                                   |                |                 |          |           |        |   |   |
|      | Processing Options >                    |                                                                                                    |                                                                   |                |                 |          |           |        |   |   |
|      |                                         | $\searrow$                                                                                                  |                                                                   |                |                 |          |           |        |   |   |
|      | Logging Options                         |                                                                                                    |                                                                   |                |                 |          |           |        |   |   |
|      | Logging Key Separator                   |                                                                                                    | Back Next Fit                                                     | nish           |                 |          |           |        |   |   |
|      | - / · · · · · · · · · · · · · · · · · · |                                                                                                    |                                                                   |                |                 |          |           |        |   |   |
| Code | e This is unic<br>we recomi             | ue code that identifies the Sales<br>nend naming it something mean                                          | s Channel. It can be any value<br>ingful that describes the Sales | you w<br>Chani | ish, bu<br>nel. | t I      | MAGEN     | ITO_B2 | C |   |

| Description | This is a text description of the Sales Channel. | Magento Retail Store<br>(B2C) |
|-------------|--------------------------------------------------|-------------------------------|

AXXXXX

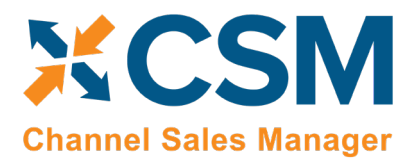

The fourth page of the wizard is a confirmation page. If you choose "Next," CSM will load and setup the Magento data. If you press "Back," you can make changes to what you have already entered. Pressing the "X" on the upper right of the wizard window will cancel the setup.

| <br>Dynamics 365 V Business | s Central CSM Setup                                                               | Environment<br>Sandbox                          | $\sim$   | Ŷ        | $\odot$  | Ē         | \$             | ? | 8 |
|-----------------------------|-----------------------------------------------------------------------------------|-------------------------------------------------|----------|----------|----------|-----------|----------------|---|---|
| <del>\</del>                | CSM MAGENTO SETUP WIZARD                                                          | ∠7                                              | $\times$ |          |          |           | 7 <sup>4</sup> |   |   |
| CSM Setup                   |                                                                                   |                                                 |          |          |          |           |                |   |   |
| New Process Navic           | PRESS NEXT TO LOAD THE MAGENTO DAT.<br>Ok, were are ready to load the data, press | A.<br>next to start the data load, press back t | 0        |          |          |           |                |   | ^ |
| License and Registration    | make any changes you would like to make                                           | 2.                                              |          |          |          |           |                |   |   |
| License Company Code        |                                                                                   |                                                 |          | engine.c | com/lice | nse-agree | em             |   |   |
| License Contact Name        |                                                                                   |                                                 |          | engine.c | :om/helj | р         |                |   |   |
| License Contact Email       |                                                                                   |                                                 |          |          |          |           |                |   |   |
|                             |                                                                                   |                                                 | 2        |          |          |           |                |   |   |
| Processing Options >        |                                                                                   |                                                 |          |          |          |           |                |   |   |
| Logging Options             |                                                                                   |                                                 |          |          |          |           |                |   |   |
| Logging Key Separator       |                                                                                   | Back Next Fi                                    | nish     |          |          |           |                |   |   |

Press "Finish" on the Final Page and the Wizard will close.

17

KOKAN.

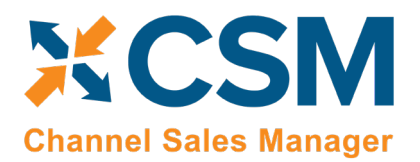

Listing Management Setup

Version: 1.15

There are two values on the CSM Setup page that you should set. These determine how long API message information and logs are retained.

| namics 365 v E                                      | Business Central | CSM Setup | Environment<br>Sandbox | ~                | Ŷ        | ٢          | ∎,          | ٢              | ? | 8 |
|-----------------------------------------------------|------------------|-----------|------------------------|------------------|----------|------------|-------------|----------------|---|---|
|                                                     |                  |           | + 🛍                    |                  |          |            |             | 7 <sup>K</sup> |   |   |
| CSM Setu                                            | up               |           |                        |                  |          |            |             |                |   |   |
| New Process                                         | Navigate Less o  | options   |                        |                  |          |            |             |                |   |   |
| License and Regist                                  | tration          |           |                        |                  |          |            |             | _              |   |   |
| License Company Code                                |                  |           | RegistrationURL        | http://s         | suiteenç | gine.com/l | icense-agre | €€             |   |   |
| License Contact Name                                |                  |           | HelpURL                | http://s         | suiteeng | gine.com/ł | nelp        |                |   |   |
| License Contact Email                               |                  |           |                        |                  |          |            |             |                |   |   |
| Processing Option                                   | IS               |           |                        |                  |          |            |             |                |   |   |
| LS Retail Installed                                 |                  |           |                        |                  |          |            |             |                |   |   |
| Lanham Eship Installed                              |                  |           | ~3                     |                  |          |            |             |                |   |   |
| Logging Options                                     |                  |           |                        |                  |          |            |             |                |   |   |
|                                                     |                  |           |                        |                  |          |            |             |                |   |   |
| Logging Key Separator                               | ±                |           | Log Retention          | 30 day           | s        |            |             |                |   |   |
| Logging Key Separator<br>Default AP Log Level       | •••• ±           | 0         | API Message Retention  | 30 day<br>30 day | s<br>s   |            |             |                | ) |   |
| Logging Key Separator<br>Default AP Log Level · · · | ±                | 0         | API Message Retention  | 30 day<br>30 day | s        |            |             |                | ) |   |

Close the CSM Setup page, and you should return to the CSM Role Center.

At this point in time, if your host name and credentials are valid, you should be able to conduct a small communication test. After returning to the role center, select the new Sales Channel the setup wizard created.

| X This is a sandbox environment (preview) for t | test, demo, or development purpo | oses only. Don't sho     | w this again.              |                 |      |
|-------------------------------------------------|----------------------------------|--------------------------|----------------------------|-----------------|------|
| ACTIONS<br>> Tasks > Sales > Reports            |                                  |                          |                            |                 |      |
| Insights                                        |                                  |                          |                            |                 |      |
| Welcome to Ch                                   | lannel                           | CSM Sales Ch             | nannel List Factbox $\sim$ |                 |      |
| Sales Manager                                   |                                  | SALES<br>CHANNEL<br>CODE | DESCRIPTION                | API SET<br>CODE | CHAI |
| Jaies Manager                                   |                                  | MAGE1B2C                 | Magento 1.93 Retail Consu  | MAGENTO1        | 1    |

KAKA

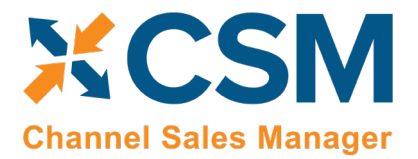

Next, select API's, then Test Channel Communication.

| Dynamie | cs 365 Busines              | ss Central Sandi                                                                                                | оох | Q | © ? |
|---------|-----------------------------|----------------------------------------------------------------------------------------------------|-----|---|-----|
|         | CRONU                       | ← _LES CHANNEL   WORK DATE: 4/8/2019 🖉 + 💼 2                                                                    |     |   |     |
|         | Sales Orde $\times$ This is | MAGE1B2C                                                                                                    |     |   | ~   |
|         | ACTIONS                     | Listing Ordering APIs Actions Navigate Fewer options                                                            |     |   |     |
|         | > Tasks                     | Test Channel Communication I 2 Automation List -≍<br>This verifies communication for the selected Sales Channel |     |   |     |
|         | Insights                    | Code · · · · · · · · · MAGE1B2C                                                                                 |     |   |     |
|         | WELCOME                     | Description · · · · · · Magento 1.93 Retail Consumer                                                            |     |   |     |
|         | We                          | Order Management                                                                                                |     |   |     |
|         | Sale                        | GIFT WRAP CHARGES                                                                                               |     |   |     |

If successful, a dialog showing the Magento Edition and Version should display.

| - CSM SALES CHANNEL I | WORK DATE: 4/8/2019      | 0 -                       | - 🗊     |    | , <sup>e</sup> |
|-----------------------|--------------------------|---------------------------|---------|----|----------------|
| MAGE1B2               | 2C                       |                           |         |    |                |
| Listing Ordering      | APIs Actions Navigate    | Fewer options             |         |    |                |
| General               |                          |                           |         |    | <br>- 1        |
| Code                  | MAGE1B2C                 |                           |         |    |                |
| Description           | Magento 1.93 Retail Cons | umer Site                 |         |    | _              |
| Order Manageme        | nt Cor                   | nmunication Test was suce | essful. |    | -              |
| Inventory Location    | MAIN                     |                           |         |    |                |
| Payment Behavior      | Payments                 |                           |         | ок | - 1            |
|                       |                          |                           |         |    |                |

X

KOKIN

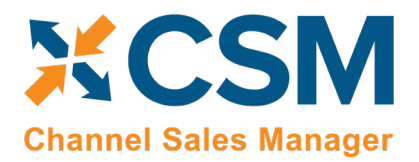

# CSM For Magento An App by Suite Engine

Listing Management Setup Version: 1.15

Next, you will want to set the time and date starting point for order retrieval. The date you enter, will cause CSM to ask Magento for all order information that has been added, or has changed since the time and date you enter. After that point, CSM will automatically update this time and date to ensure that there are no gaps in the communication. To Set the starting Order Retrieval Start time and date:

| ami | cs 3( | 55 Business Central                            |                          |                                         |                             |                                                                                                    | Sandbox                                   | Q                       | Ø               | ?                      | N                        |
|-----|-------|------------------------------------------------|--------------------------|-----------------------------------------|-----------------------------|----------------------------------------------------------------------------------------------------|-------------------------------------------|-------------------------|-----------------|------------------------|--------------------------|
| ~   |       | sales channel I work<br>MAGE1B2C               | DATE: 4/8/2019           | ) 6                                     | 19 +                        | Û                                                                                                    |                                           |                         | ی <sup>لا</sup> |                        |                          |
|     |       | Listing Ordering APIs<br>Customers V Listing V | Action:<br>Setup V       | s <u>Navigate</u> Fe<br>Setup_Actions √ | ewer options<br>APIs and At | , tomation $\vee$                                                                                        |                                           |                         | 다               |                        | l                        |
|     |       | Code · · · · · · · · · · · · · · · · · · ·     | MAGE1B2C<br>Magento 1.93 | Starting Order R                        | ketrieval Date d            | Allows you to enter the date and time that the auto<br>automation. Once the automation runs, it will aut | mation will use to<br>omatically reset th | o commur<br>le cutoff d | nicate to the   | channel d<br>there are | uring orde<br>no gaps ir |
|     |       | Order Management                               |                          | Load Automatio                          | n List                      |                                                                                                    |                                           |                         |                 |                        | I                        |

The Starting Date and Time dialog will then appear.

| Dynamics | 365 Business Central                                                                                                    | Sandbox                                  | Q                   | Ø          | ? | N |
|----------|----------------------------------------------------------------------------------------------------|------------------------------------------|---------------------|------------|---|---|
| ~        | EDIT - CSM USER INPUT                                                                                                    |                                          |                     | $\swarrow$ |   |   |
|          | ORDER RETREIVAL START DATE AND TIME                                                                                                    |                                          |                     |            | L |   |
|          | Pleae enter a valid date and time in the below fields. This date and time will be used in the next automation where order<br>channel. All orders, that are new, or have been changed after this date and time will be retrieved. The automation will au<br>normal operations. This dialog is strictly for initial use, or if it is desired to manually adjust the date/time. | s are retrived to a set to matically set | rom the<br>this val | ue in      | l | l |
|          | Order Retrieval Start Date                                                                                                    |                                          |                     |            |   |   |
|          | Order Retrieval Start Time                                                                                                    |                                          |                     |            |   |   |
|          |                                                                                                    |                                          |                     |            | L |   |
|          |                                                                                                    |                                          |                     |            | L |   |
|          |                                                                                                    | OK                                       |                     | Cancel     | l |   |
|          | Inventory Location MAIN                                                                                                    |                                          |                     |            |   |   |

Enter your desired starting date and time for order retrieval, then you are all set to download orders.

ANANA

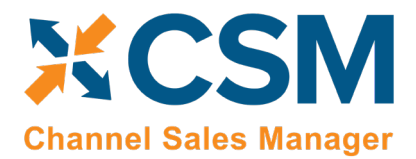

CSM For Magento An App by Suite Engine

Listing Management Setup Version: 1.15

# CSM Functional Settings and Cross References

This section will go thru the settings that will customize your CSM experience and cross-reference your data in Business Central to like data in Magento, such as shipping methods, payment types, and customer price groups.

# CSM Sales Channel

Sales Channels are the heart of CSM; most user interaction centers around a Sales Channel. Think of a Sales Channel as an eCommerce or marketplace store. For example, if you have 2 Magento Stores defined, one B2C, the other B2B, they would be setup as two Sales Channels in CSM. If you use the Amazon Marketplace, you may sell on Amazon using the FBA (Fulfilled by Amazon) model, and/or the FBM (Fulfilled by Merchant) model. Each of those are different Sales Channels in CSM.

If you used the Magento Quick Setup Wizard, your first Sales Channel should have been setup by that process. Let's see how you can tailor your experience with that Sales Channel or create a new one.

You can open the Sales Channel Card, directly from the CSM Sales Channel List FactBox box, or see a list of all CSM Sales Channels from the Actions > Tasks menu.

| Dynamics 365 Business Central                                                                                   |                                               | Sandbox Q                                          | © ? N          |
|----------------------------------------------------------------------------------------------------|-----------------------------------------------|----------------------------------------------------|----------------|
| CRONUS USA, Inc. Posted Documents ~                                                                             |                                               |                                                    |                |
| Sales Orders Sales Invoices Sales Credit Memos Sales Return Ord                                                 | ders Items Customers                          | CSM Channel Orders                                 | 7 <sup>4</sup> |
| imes This is a sandbox environment (preview) for test, demo, or development purp                                | ooses only. Don't show this aga               | ain.                                               | ~              |
| ACTIONS Tasks > Sales > Reports Sales Channels CSM Automation Open a list of the Sales Channels defined in CSM. |                                               |                                                    |                |
| E CSM API Sets                                                                                                  | COM Color Channel List Fr                     |                                                    | n /            |
| & Run Order Automation Now to Channel                                                                           | SALES                                         | actbox >                                           |                |
| Sales Manager                                                                                                   | CHANNEL<br>CODE DESCRIP<br>MAGE182C : Magento | TION API SET<br>CODE<br>1.93 Retail Consu MAGENTO1 |                |
| Activities >><br>ACTIONABLE CHANNEL ORDERS                                                                      |                                               |                                                    |                |
| NEW CHANGED ORDERS WITH ERRORS                                                                                  |                                               |                                                    |                |

If you want to create a new Sales Channel, simply press the + New button on the CSM Sales Channel list screen.

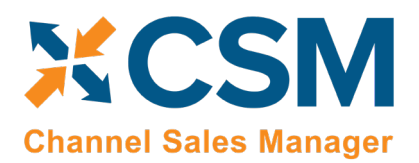

Listing Management Setup

Version: 1.15

Here is a walk-through of the data on the Sales Channel card that is used by Order Management.

| Dynamics 365 Business Central                            |                                             |                                        | Sandbox Q @ ? N |
|----------------------------------------------------------|---------------------------------------------|----------------------------------------|-----------------|
| CRONUS USA, Inc. $\leftarrow$<br>Sales Orders Sales Inv. | Les channel I work date: 4/8/2019           | + 10 ✓ SAVED ∠*                        | 2               |
| ACTIONS > Tasks > Sales                                  | Listing Ordering APIs Actions Navigate Fo   | ewer options                           |                 |
| Includes                                                 | General                                     |                                        |                 |
| WELCOME                                                  | Code ····· MAGE1B2C                         |                                        |                 |
| Welcom                                                   | Description Magento 1.93 Retail Consumer Si |                                        |                 |
| Channel                                                  | Order Management                            |                                        |                 |
| Sales                                                    | Inventory Location ····· MAIN ···           | GIFT WRAP CHARGES                      |                 |
| Juics                                                    | Payment Behavior · · · · Payments •         | Gift Wrap Line Type · · · Item •       |                 |
| Manage                                                   | Payment Method Code · V                     | Gift Wrap Order Line                   |                 |
|                                                          | SO No. Series CSM-ORD-MAG ~                 | OTHER CHARGES                          |                 |
|                                                          | Channel Dimension · · · SALES · ·           | Other Charges Behavi • None •          |                 |
| Activities ~<br>ACTIONABLE CHANNEL OR                    | Channel Dimension 2 🗤                       | Other Charges Order • Item •           |                 |
| NEW                                                      | NAV SO build Codeu 70338209                 | Other Charges Order ·                  |                 |
| 0                                                        | SHIPMENT BEHAVIOR                           | SALES TAX                              |                 |
| U                                                        | Send Shipment Infor 🕐 💶                     | Sales Tax Behavior                     |                 |
| >                                                        | Send Shipment When                          | Sales Tax Order Line T • G/L Account • |                 |
| CHANGED                                                  | INVOICE BEHAVIOR                            | Sales Tax Order Line 22720 V           |                 |
| 0                                                        | Send Invoice Informa                        |                                        |                 |
|                                                          | Send Invoice When · · · · Immediate •       |                                        |                 |
| 5                                                        | Send Invoice Capture \cdots 💽               |                                        |                 |
| ORDERS WITH<br>ERRORS                                    | Customers >                                 |                                        |                 |

| General FastTab    |                                                                                                    |                               |  |  |  |
|--------------------|----------------------------------------------------------------------------------------------------|-------------------------------|--|--|--|
| Field              | Description                                                                                                    | Example Value                 |  |  |  |
| Code               | This is unique code that identifies the Sales Channel. It can be any value you wish, but we recommend naming it something meaningful that describes the Sales Channel. | MAGENTO_B2C                   |  |  |  |
| Description        | This is a text description of the Sales Channel.                                                                                                    | Magento Retail Store<br>(B2C) |  |  |  |
|                    | Order Management FastTab                                                                                                    |                               |  |  |  |
| Field              | Description                                                                                                    | Example Value                 |  |  |  |
| Inventory Location | The Business Central (BC) inventory location that supplies this store. BC Sales Orders                                                                                 | BLUE                          |  |  |  |
|                    | Created for this Sales Channel will specify this inventory location. Listing Management                                                                                |                               |  |  |  |
|                    | will also use this value in its inventory availability calculation.                                                                                                    |                               |  |  |  |

AAAAAAA

An App by Suite Engine

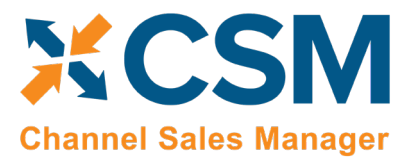

**Listing Management Setup** 

Version: 1.15

| Payment Behavior             | Indicates how this sales channel processes payments. For Magento 1.x Sales Channels, this should be set to Payments. Amazon Sales Channel will use Channel since all Amazon Orders pay the merchant the same way.                                                                                                    | Payments    |
|------------------------------|----------------------------------------------------------------------------------------------------|-------------|
| Payment Method Code          | The Code of the BC Payment Method which should be used. For Payment Behavior:<br>Payments, this will be the default value. For Payment Behavior: Channel, this will be the<br>Payment method used on all orders.                                                                                                    | AUTHNET     |
| SO No. Series                | The No. Series that should be used for Sales Order Number when building BC Sales Orders for this Sales Channel.                                                                                                    | CSM-ORD-MAG |
| Channel Dimension            | If populated, this BC Financial Dimension will be set on all BC Sales Orders created from this Sales Channel. Primary Dimension 1.                                                                                                    | SALES       |
| Channel Dimension 2          | If populated, this BC Financial Dimension will be set on all BC Sales Orders created from this Sales Channel. Primary Dimension 2.                                                                                                    |             |
| SO No. Series                | The Object number of the Codeunit that should create BC Sales Orders. By default, this should be 70338209 which is the supplied CSM functionality to build Sales Orders. You can however customize the functionality by creating a new Codeunit and specifying its number here. It is recommended that you keep the default value.                                                                                                    | 70338209    |
| Send Shipment<br>Information | Indicates whether CSM should send shipment information to the Channel.                                                                                                    | Yes         |
| Send Shipment When           | If CSM is sending Shipment information, this field tells CSM when to send it. Immediate:<br>When the Shipment is posted; Scheduled: Shipment information will be queued and sent<br>by the CSM automation (this assumes that the automation is setup properly to send<br>shipment information); Manual: Shipment information is sent by a user who presses the<br>Send Shipment Information action button on the Channel Order card.                       | Immediate   |
| Send Invoice<br>Information  | Indicates whether CSM should send invoice information to the Channel.                                                                                                    | Yes         |
| Send Invoice When            | If CSM is sending Invoice information, this field tells CSM when to send it. Immediate:<br>When the invoice is posted; Scheduled: Invoice information will be queued and sent by<br>the CSM automation (this assumes that the automation is setup properly to send invoice<br>information); Manual: Invoice information is sent by a user who presses the Send Invoice<br>Information action button on the Channel Order card.                             | Immediate   |
| Send Invoice Capture         | If CSM is sending Invoice information, this field tells CSM whether a capture transaction<br>should be sent immediately following the Invoice. For Magento, this is dependent by<br>payment method. If your payment method Behavior is set to payments (which it should<br>be for Magento 1.x implementations), CSM uses the Send Invoice Capture value set for<br>each Payment Method (See setting up Channel Payment Methods later in this<br>document). | True        |
| Gift Wrap Behavior           | This setting tells CSM how it should handle Gift Wrap Charges on orders received from<br>the Channel. If you select None, Gift Wrap Charges will be ignored, use this setting if<br>your Magento 1.x implementation does not include Gift wrap services. If you select Line,<br>then when CSM creates the BC Sales Order for a Magento Order, a Sales Order Line will<br>be added to account for Gift Wrap charge.                                         |             |

KOLIN

An App by Suite Engine

# Channel Sales Manager

Listing Management Setup

Version: 1.15

| Gift Wrap Line Type             | If you choose Line as the Gift Wrap Behavior, this field specifies the Sales Order Line Type which should be used for the Gift Wrap Charge (Revenue from the Customer). The values can be G/L Account, Item, Resource, or Charge (Item).                                                                                                    |             |
|---------------------------------|----------------------------------------------------------------------------------------------------|-------------|
| Gift Wrap Order Line<br>No.     | If you choose Line as the Gift Wrap Behavior, this field specifies the Sales Order Line No.<br>to be used (a value based on the Gift Wrap Line Type chosen).                                                                                                    |             |
| Other Charges<br>Behavior       | This setting tells CSM how it should handle Other Charges on orders received from the Channel. If you select None, Other Charges will be ignored. If you select Line, then when CSM creates the BC Sales Order for a Magento Order, a Sales Order Line will be added to account for Other Charges.                                                                                                    | Line        |
| Other Charges Line<br>Type      | If you choose Line as the Other Charges Behavior, this field specifies the Sales Order Line<br>Type which should be used for the Other Charges (Revenue from the Customer). The<br>values can be G/L Account, Item, Resource, or Charge (Item).                                                                                                    | G/L Account |
| Other Charges Order<br>Line No. | If you choose Line as the Other Charges Behavior, this field specifies the Sales Order Line<br>No. to be used (a value based on the Other Charges Line Type chosen).                                                                                                    | 45120       |
| Sales Tax Behavior              | This setting tells CSM how it should handle Sales Tax on orders received from the Channel. If you select None, CSM will build Sales Orders with the Tax Liable flag set to True. In this case, BC will calculate the Sales Tax regardless of what Magento calculated and collected. If you select Line, then when CSM creates the BC Sales Order for a Magento Order, the Tax Liable Flag will be set to FALSE (which keeps BC from calculating sales tax), and Sales Order Lines (one for each item, plus lines for tax collected on order level charges (shipping, gift wrap, other charges)) will be added to account for the Sales Tax Magento calculated and collected. | Line        |
| Sales Tax Line Type             | If you choose Line as the Sales Tax Behavior, this field specifies the Sales Order Line Type which should be used for the Sales Tax Lines CSM creates. The values can be G/L Account, Item, Resource, or Charge (Item).                                                                                                    | G/L Account |
| Sales Tax Order Line<br>No.     | If you choose Line as the Sales Tax Behavior, this field specifies the Sales Order Line No.<br>to be used (a value based on the Sales Tax Line Type chosen).                                                                                                    | 22720       |

ALANN

An App by Suite Engine

Listing Management Setup

Version: 1.15

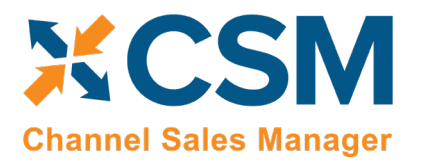

| LES CHANNEL   WORK D                                                                                                    | ATE: 4/8/2019                             |             | + 🖻                                                                | √ SAVEI              | א כ |
|----------------------------------------------------------------------------------------------------|-------------------------------------------|-------------|--------------------------------------------------------------------|----------------------|-----|
| MAGE1B2                                                                                                    | <u>_</u>                                  | $\bigcirc$  |                                                                    |                      |     |
|                                                                                                    |                                           |             |                                                                    |                      |     |
| Listing Ordering AP                                                                                                    | ls Actions N                              | Vavigate Fe | wer options                                                        |                      |     |
| General                                                                                                    |                                           |             |                                                                    |                      |     |
| Code · · · · · · · · · · · · · · · · · · ·                                                                                                    | MAGE1B2C                                  |             |                                                                    |                      |     |
| Description                                                                                                    | Magento 1.93 Retail C                     | onsumer Sit |                                                                    |                      |     |
| ·                                                                                                    |                                           |             |                                                                    |                      |     |
|                                                                                                    |                                           |             |                                                                    |                      |     |
| ()rdor Managoreant                                                                                                    | >                                         |             |                                                                    |                      |     |
|                                                                                                    | ·                                         |             |                                                                    |                      |     |
| Customers                                                                                                    |                                           |             | Auto Create NAV Con                                                |                      |     |
| Customers Customer Template                                                                                                    | CSMTEMPLATE                               | ~           | Auto Create NAV Con                                                |                      |     |
| Customers Customer Template                                                                                                    | CSMTEMPLATE<br>Auto Create                | ~           | Auto Create NAV Con<br>Default Customer Gro                        |                      |     |
| Customers Customer Template New Customer Behavi Guest Customer Beha                                                                                                    | CSMTEMPLATE<br>Auto Create<br>Auto Create | v<br>•      | Auto Create NAV Con<br>Default Customer Gro<br>New Customer No. Se | CSM-CUST             | ~   |
| Customers Customer Template                                                                                                    | CSMTEMPLATE<br>Auto Create<br>Auto Create | V<br>T      | Auto Create NAV Con<br>Default Customer Gro<br>New Customer No. Se | CSM-CUST             | ~   |
| Customers Customer Template Vew Customer Behavi Guest Customer Beha Listing Management                                                                                                    | CSMTEMPLATE<br>Auto Create<br>Auto Create | v<br>T      | Auto Create NAV Con<br>Default Customer Gro<br>New Customer No. Se | CSM-CUST             | ~   |
| Customers Customer Template New Customer Behavi Guest Customer Beha Listing Management                                                                                                    | CSMTEMPLATE<br>Auto Create<br>Auto Create | V<br>V<br>V | Auto Create NAV Con<br>Default Customer Gro<br>New Customer No. Se | c <b>C</b> SM-CUST   | ~   |
| Customers Customer Template New Customer Behavi Guest Customer Beha Listing Management API Data                                                                                                    | CSMTEMPLATE<br>Auto Create<br>Auto Create | v<br>T      | Auto Create NAV Con<br>Default Customer Gro<br>New Customer No. Se | <br><br>- CSM-CUST   | ~   |
| Customers Customer Template Customer Template Customer Behavi Guest Customer Beha Listing Management API Data AP Logging Level                                                                                                    | CSMTEMPLATE<br>Auto Create<br>Auto Create |             | Auto Create NAV Con<br>Default Customer Gro<br>New Customer No. Se | <br><br><br>CSM-CUST | ×   |
| Customers Customer Template Customer Template Customer Behavi Guest Customer Beha Listing Management API Data AP Logging Level Customer Cobject Name Customer Cobject Name Customer Customer Custom | CSMTEMPLATE Auto Create Auto Create       | v<br>v<br>v | Auto Create NAV Con<br>Default Customer Gro<br>New Customer No. Se | CSM-CUST             | ×   |

|                          | Customers FastTab                                                                                                    |               |
|--------------------------|----------------------------------------------------------------------------------------------------|---------------|
| Field                    | Description                                                                                                    | Example Value |
| Customer Template        | A valid BC Customer that CSM should use when dealing with a customer. When Creating customers, CSM will use this customer as a template for the customer's creation. When Sales Channel is chosen as a behavior or New Customers or Guest Customers, CSM will create the Sales Order with this customer and adjust the ship to address to the actual customers information.                                                                                                    | CSMTEMPLATE   |
| New Customer<br>Behavior | Indicates how CSM will treat customers for what CSM determines is a new customer.<br>Valid Choices are: Auto Create, Sales Channel, and Manual. For Magento 1.x, if the<br>customer creates a new Magento account when checking out, or for existing Magento<br>customers that have not been defined to CSM (either by setting up the customer as a<br>Sales Channel Customer, or receiving a Magento Order for the customer), CSM considers<br>them a new customer. If the behavior is set to Auto Create, CSM will automatically<br>create a new BC customer and associated CSM Channel Customer based on the Customer | Auto Create   |

ALAN

#### CSM For Magento An App by Suite Engine

Channel Sales Manager

Listing Management Setup

Version: 1.15

|                               | Template defined above, this will occur when CSM builds the BC Sales Order from the<br>Channel Order. If the behavior is set to Sales Channel, the CSM will not create a new<br>customer, but will build the sales order to the Customer Template customer defined<br>above and change the billing and ship-to addresses directly on the Sales Order<br>appropriately. If the behavior is set to Manual, CSM will not automatically create a<br>customer, and the Sales Order build process will fail unless a Channel Customer is<br>manually setup and linked to a valid BC customer.                                                                                                    |               |
|-------------------------------|----------------------------------------------------------------------------------------------------|---------------|
| Guest Customer<br>Behavior    | Indicates how CSM will treat customers for what CSM determines is a guest customer.<br>Valid Choices are: Auto Create, Sales Channel, and Manual. For Magento 1.x, if the<br>customer checks out as a guest CSM considers them a guest customer. If the behavior is<br>set to Auto Create, CSM will automatically create a new BC customer and associated CSM<br>Channel Customer based on the Customer Template defined above, this will occur when<br>CSM builds the BC Sales Order from the Channel Order. Even though they checked out as<br>a guest, CSM can still identify the customer if they use the same email address for future<br>orders the customer may place. If the behavior is set to Sales Channel, the CSM will not<br>create a new customer, but will build the sales order to the Customer Template customer<br>defined above and change the billing and ship-to addresses directly on the Sales Order<br>appropriately. If the behavior is set to Manual, CSM will not automatically create a<br>customer, and the Sales Order build process will fail unless a Channel Customer is<br>manually setup and linked to a valid BC customer. | Auto Create   |
| Auto Create BC Contact        | Indicates whether CSM will also automatically create a BC contact for any new customers CSM creates.                                                                                                    | Yes           |
| Default Customer<br>Group ID. | Indicates which Magento Customer Group ID will be assigned to new customers sent to<br>Magento. This ID will only be used if a relationship between the BC customer price group<br>the BC customer is assigned to and Magento Customer groups does not exist in the CSM<br>Price Group table. Normally the Magento General customer group has an ID of 1.                                                                                                    | 1             |
| New Customer No.<br>Series    | Indicates which No. Series should be used when CSM automatically creates a new BC customer.                                                                                                    | CSM-CUST      |
|                               | API Data FastTab                                                                                                    |               |
| Field                         | Description                                                                                                    | Example Value |
| API Channel Identifier        | For Magento, this will be the Magento ID of the Store.                                                                                                    | 1             |
| Website ID                    | For Magento, this will be the Magento ID of the Website.                                                                                                    | 1             |
| API Set Code                  | Identifies the API Set code that should be used for API communication with Magento.<br>This should be the value that you used to setup the Magento API Set in the CSM API Sets<br>section earlier in this document.                                                                                                    | MAGENTO1      |

ANAN

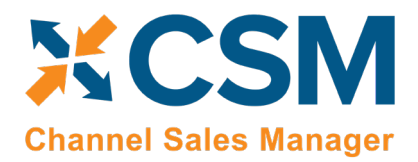

# CSM Shipping Methods

CSM needs to map the Shipping Methods that Magento allows customers to choose in checkout, to Business Central Shipping Agents and Services for each Sales channel you have defined.

This Shipping Methods cross reference information can be located on the Navigation ribbon of the CSM Sales Channel Card.

| Dynamics 365 Business Central |                                                             | Sar | ndbox | Q | Ø | ? | N  |
|-------------------------------|-------------------------------------------------------------|-----|-------|---|---|---|----|
| CRONUS USA, Inc. 🔶            | LES CHANNEL   WORK DATE: 4/8/2019 🖉 + 🖻 🗸 SAVED 🧷           |     |       |   |   |   |    |
| Sales Orders Sales Inv        | MAGE1B2C                                                    |     |       |   | 2 |   | ١. |
| ACTIONS<br>> Tasks > Sales    | Listing Ordering APIs Actions <u>Navigate</u> Fewer options |     |       |   |   |   |    |
|                               | Customers V Listing V Setup V Setup_Actions V ->            |     |       |   |   |   |    |
| Insights                      | Godo MO                                                     |     |       |   |   |   |    |
| WELCOME                       | Shipping Methods                                            |     |       |   |   |   |    |
| Welcom                        | Description                                                 |     |       |   |   |   |    |
| Clearanal                     | Crider Management                                           |     |       |   |   |   |    |
| Channel                       | Prover Management /                                         |     |       |   |   |   |    |
| Sales                         | Customers                                                   |     |       |   |   |   |    |
| Managa                        | f Actions     Auto Grante MAY Con                           |     |       |   |   |   |    |
| ivianage                      | Auto Create NAV Con                                         |     |       |   |   |   |    |
|                               | New Customer Behavi Auto Create   Default Customer Gro      |     |       |   |   |   |    |

Each Shipping Method that a customer can choose from on Magento, should be added and linked to the Business Central Shipping Agent and Service it corresponds to. We also define here, how CSM should account for Shipping fees charged to the customer. In the following example, we are linking 3 Magento shipping methods to their Business Central counter parts.

| Dynamics 365 Bus | siness Central |              |                  |                                                |                                   |                                  |                           |                                      |                                     |                               | Sandbox | Q | Ø | ? | N |
|------------------|----------------|--------------|------------------|------------------------------------------------|-----------------------------------|----------------------------------|---------------------------|--------------------------------------|-------------------------------------|-------------------------------|---------|---|---|---|---|
| CROI             | ← …LES CH      | $\leftarrow$ | CSM SHIPPING MET | SHIPPING METHODS   WORK DATE: 4/8/2019 SAVED 2 |                                   |                                  |                           |                                      |                                     |                               |         |   |   |   |   |
| Sales (          | MA             |              | > Search + N     | lew                                            | 🐯 Edit List                       | 📋 Delete 🛛 🚺 Open in Excel       |                           |                                      | Y                                   | ≣ ()                          |         |   | Ż | • |   |
| ACTION<br>> Tas  | Listing        |              | API SET<br>CODE  | 9                                              | SALES<br>CHANNEL<br>CODE <b>T</b> | SALES CHANNEL SHIPPING<br>METHOD | SHIPPING<br>AGENT<br>CODE | SHIPPING<br>AGENT<br>SERVICE<br>CODE | SHIPPING<br>ORDER<br>CHARGE<br>TYPE | SHIPPING<br>ORDER<br>CHARGE N |         |   |   |   |   |
| Insigh           | Genera         |              | MAGENTO1         | ÷N                                             | MAGE1B2C                          | FLATRATE_FLATRATE                | UPS                       | GROUND                               | G/L Account                         | 45120                         |         |   |   |   |   |
|                  | Code · · ·     |              | MAGENTO1         | N                                              | MAGE1B2C                          | UPS_3DS                          | UPS                       | 3DAY                                 | G/L Account                         | 45120                         |         |   |   | _ |   |
|                  | Descriptic     |              | MAGENTO1         | N                                              | MAGE1B2C                          | UPS_GND                          | UPS                       | GROUND                               | G/L Account                         | 45120                         |         |   |   |   |   |

The Magento Shipping Method Code can be found on Magento by looking in the mage\_core\_config\_data table and filtering the config path to carriers.

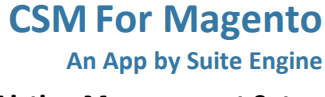

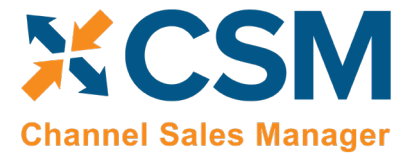

# CSM Payment Methods

CSM needs to map the Payment Methods that Magento allows customers to choose in checkout, to Business Central Payment Methods for each Sales channel you have defined.

This Payment Methods cross reference information can be located on the Navigation ribbon of the CSM Sales Channel Card.

| Dynamics 365 Business Central |                                                                                                    | Sandbox | Q | Ø | ? | N |
|-------------------------------|----------------------------------------------------------------------------------------------------|---------|---|---|---|---|
|                               | <ul> <li>LES CHANNEL   WORK DATE: 4/8/2019</li> <li>Hage1B2C</li> </ul>                                                              |         |   |   |   |   |
|                               | Listing Ordering APIs Actions <u>Navigate</u> Fewer options                                                                          |         |   |   |   |   |
|                               | Customers V Listing V Setup V Setup_Actions V -+=                                                                                    |         |   |   |   |   |
|                               | Code · · · · · · · · · MA                                                                                                    |         |   |   |   |   |
|                               | Description · · · · · · · Ma 👺 Payment Methods                                                                                       |         |   |   |   |   |
|                               | Order Management >       Shows the payment methods defined for this Sales Channel.         Image: Tax Groups       Image: Tax Groups |         |   |   |   |   |
|                               | Customers Brice Groups                                                                                                    |         |   |   |   |   |
|                               | Customer Template · · · · · CSt * Order Status Matrix Auto Create NAV Con · · · · · · · · · · · · · · · · · ·                        |         |   |   |   |   |
|                               | New Customer Behavi Auto Create Default Customer Gro                                                                                 |         |   |   |   |   |

Each Payment Method that a customer can choose from on Magento, should be added and linked to the Business Central Payment Method it corresponds to. We also define here, whether we should send Magento a Capture Transaction (most often a Credit Card Settlement) right after sending Invoice Information. CSM will build the Business Central Sales Order with the BC Payment Method linked to the payment method code received from Magento. In the following example, we are linking 2 Magento payment methods to their Business Central Payment Method counter parts.

| Dynamics 36  | 5 Business Central  |                                   |                                 |                | Sand                      | lbox C            | X @                       | ? | N |
|--------------|---------------------|-----------------------------------|---------------------------------|----------------|---------------------------|-------------------|---------------------------|---|---|
| <del>(</del> | CSM PAYMENT METHODS | S   WORK DATE:                    | 4/8/2019                        |                |                           | √ SAVEI           |                           |   |   |
|              | $\wp$ Search + New  | 🐯 Edit List                       | 🔟 Delete 🛛 💶 Open in Excel      |                |                           | $\nabla$          | ≣ ()                      |   |   |
|              | API SET CODE        | SALES<br>CHANNEL<br>CODE <b>T</b> | SALES CHANNEL PAYMENT<br>METHOD | DESCRIPTION    | PAYMENT<br>METHOD<br>CODE | PER<br>INV<br>CAP | PER<br>CAP<br>FOR<br>ZERO |   |   |
|              | MAGENTO1            | : MAGE1B2C                        | ccsave                          | Credit Card    | AUTHNET                   | ø                 |                           |   |   |
|              | MAGENTO1            | MAGE1B2C                          | purchaseorder                   | Purchase Order | ACCOUNT                   |                   |                           |   |   |
|              |                     |                                   |                                 |                |                           |                   |                           |   |   |

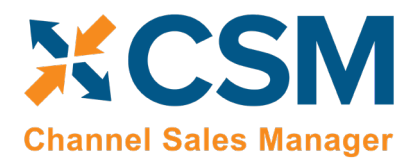

The Magento Payment Method Code can be found by looking in the mage\_core\_config\_data table and filtering the config path to payment active. The code will be found in the middle of the path. For example, for the entry of payment/ccsave/active, the payment code Magento will store on the order and send to CSM will be ccsave.

# **CSM Shipping Carriers**

CSM needs to map the Shipping Carriers that Magento presents to customers in its Shipment Notifications, to Business Central Shipping Agents and Services for each Sales channel you have defined.

This Shipping Carrier cross reference information can be located on the Navigation ribbon of the CSM Sales Channel Card.

| Dynamics 365 Busines | ss Central Sanc                                                                                                    | dbox     | Q         | Ø      | ?            | N            |
|----------------------|----------------------------------------------------------------------------------------------------|----------|-----------|--------|--------------|--------------|
| ¢                    | LLES CHANNEL   WORK DATE: 4/8/2019                                                                                                    | 2        |           |        |              |              |
|                      | Listing Ordering APIs Actions <u>Navigate</u> Fewer options                                                                                        |          |           |        |              |              |
|                      | Customers $\checkmark$ Listing $\checkmark$ Setup $\checkmark$ Setup_Actions $\checkmark$                                                          | -12      |           |        |              |              |
|                      | BIL CSM Cross Reference       Code     MA       Shipping Methods       Description     Ma       Payment Methods                                    |          |           |        |              |              |
|                      | Order Management > Shipping Carriers<br>Shows the Shipping Carriers defined for this Sales Channel. The Sales Channel may want to ke<br>Tax Groups | now whic | h carrier | was us | ed to ship a | an order, ti |
|                      | Customers  Actions  Customers                                                                                                    |          |           |        |              |              |
|                      | Customer Template · · · · CSI Order Status Matrix                                                                                                  |          |           |        |              |              |
|                      | New Customer Behavi Auto Create Default Customer Gro                                                                                               |          |           |        |              |              |

| amics 365 Business ( | Central                                                      |                                                                                                    |                                                                                                    |                                                                                                    |                                                                                                    | Sandbox                                                                                                    | Q                                                                                                    | Ø                                                                                                    | ?                                                                                                    |                                                                                                    |
|----------------------|--------------------------------------------------------------|----------------------------------------------------------------------------------------------------|----------------------------------------------------------------------------------------------------|----------------------------------------------------------------------------------------------------|----------------------------------------------------------------------------------------------------|----------------------------------------------------------------------------------------------------|----------------------------------------------------------------------------------------------------|----------------------------------------------------------------------------------------------------|----------------------------------------------------------------------------------------------------|----------------------------------------------------------------------------------------------------|
| CRONUS USA, In       | Posted                                                       | Documents $\vee$                                                                                                    |                                                                                                    |                                                                                                    |                                                                                                    |                                                                                                    |                                                                                                    |                                                                                                    |                                                                                                    |                                                                                                    |
| CSM Shipping Carrie  | rs: 📔 🔎 Sea                                                  | rch + New                                                                                                    | Manage $\smallsetminus$                                                                                                    | 💶 Open in Excel                                                                                                    |                                                                                                    |                                                                                                    | Y                                                                                                    | ≣                                                                                                    | ()                                                                                                    | 7 <sup>4</sup>                                                                                                    |
| API SET CODE         | SALES<br>CHANNEL<br>CODE <b>T</b>                            | SHIPPING<br>AGENT CODE                                                                                                    | EXTERNAL                                                                                                    | ID                                                                                                    | EXTERNAL DESCRIPTION                                                                                                    | TRACKING LAE                                                                                                | EL                                                                                                    |                                                                                                    |                                                                                                    |                                                                                                    |
| MAGENTO1 :           | MAGE1B2C                                                     | DHL                                                                                                    | dhl                                                                                                    |                                                                                                    | DHL                                                                                                    | DHL Tracking N                                                                                              | lumber                                                                                                    |                                                                                                    |                                                                                                    |                                                                                                    |
| MAGENTO1             | MAGE1B2C                                                     | FEDEX                                                                                                    | fedex                                                                                                    |                                                                                                    | Federal Express                                                                                                    | Federal Expres                                                                                              | s Trackir                                                                                                    | ng Nur                                                                                                    | nber                                                                                                    |                                                                                                    |
| MAGENTO1             | MAGE1B2C                                                     | OWN LOG.                                                                                                    | custom                                                                                                    |                                                                                                    | Custom Shipping                                                                                                    | Bill of Lading                                                                                              |                                                                                                    |                                                                                                    |                                                                                                    |                                                                                                    |
| MAGENTO1             | MAGE1B2C                                                     | UPS                                                                                                    | ups                                                                                                    |                                                                                                    | UPS                                                                                                    | UPS Tracking N                                                                                              | lumber                                                                                                    |                                                                                                    |                                                                                                    |                                                                                                    |
|                      | API SET CODE<br>MAGENTO1<br>MAGENTO1<br>MAGENTO1<br>MAGENTO1 | API SET CODE       SALES CHANNEL CODE       SALES CHANNEL CODE         MAGENTO1       I       MAGE1B2C         MAGENTO1       MAGE1B2C       MAGE1B2C         MAGENTO1       MAGE1B2C       MAGE1B2C | API SET CODE       SALES<br>CAGENTO1       Posted Documents V         MAGENTO1       MAGE1B2C       DHL         MAGENTO1       MAGE1B2C       OWN LOG.         MAGENTO1       MAGE1B2C       UPS | API SET CODE       SALES       COMUNICATION       SALES       SHIPPING         API SET CODE       SALES       SHIPPING       EXTERNAL         MAGENTO1       I       MAGE1B2C       DHL       dhl         MAGENTO1       MAGE1B2C       OWN LOG.       custom         MAGENTO1       MAGE1B2C       UPS       ups | Ammics 365 Business Central     CRONUS USA, Inc.     Posted Documents>     CSM Shipping Certries:     Posted Documents>     CSM Shipping Certries:     Posted Documents>     CSM Shipping Certries:     Posted Documents>     CSM Shipping Certries:     Posted Documents>     CSM Shipping Certries:     Posted Documents>     Manage V     Posted Documents>     CSM Shipping Certries:     Posted Documents>     Manage V     Magento1     MAGE1B2C   OWN LOG.   Magento1     MAGE1B2C   OWN LOG.   Custom     Magento1     MAGE1B2C     OWN LOG.     Custom     Magento1     Magento1     Magento1     Magento1     Magento1     Magento1     Magento1     Magento1     Magento1     Magento1     Magento1     Magento1     Magento1     Magento1     Magento1     Magento1     Magento1     Magento1     Magento1 | Ammics 365 Business Central         CRONUS USA / Inc.       Posted Documents >         CSM Shipping Certers | Ammics 365 Business Central Posted Documents   CRONUS US A, Inc. Posted Documents   CSM Shipping Carriers Posted Documents   API SET CODE SALES<br>CODE T   SALES<br>CODE T SHIPPING<br>AGENT CODE   MAGENTO1 I   MAGENTO1 MAGE1B2C   MAGE1B2C OWN LOG.   Custom Custom Shipping   MAGENTO1 MAGE1B2C   MAGENTO1 MAGE1B2C   MAGENTO1 MAGE1B2C   MAGENTO1 MAGE1B2C   OWN LOG. custom   Custom Shipping Bill of Lading   MAGENTO1 MAGE1B2C   UPS ups | Ammics 365 Business Central Posted Documents     CRONUS US A Justic Posted Documents     CSM Shipping Currers: Posted Documents     Posted Documents     CSM Shipping Currers: Posted Documents     Posted Documents     CSM Shipping Currers: Posted Documents     SALES   CMAGENTO1 SALES   MAGENTO1 MAGE1B2C   MAGENTO1 MAGE1B2C   MAGENTO1 MAGE1B2C   OWN LOG. custom   Custom Shipping Bill of Lading   MAGENTO1 MAGE1B2C   UPS ups | API SET CODE SALES   SALES SHIPPING   CODE T NAGE1B2C   MAGENTO1 MAGE1B2C   MAGENTO1 MAGENTO1   MAGENTO1 MAGENTO1   MAGENTO1 MAGENTO1   MAGENTO1 MAGENTO1   MAGENTO1 MAGENTO1   MAGENTO1 MAGENTO1   MAGENTO1 MAGENTO1   MAGENTO1 MAGENTO1   MAGENTO1 MAGENTO1   MAGENTO1 MAGENTO1   MAGENTO1 MAGENTO1   MAGENTO1 MAGENTO1   MAGENTO1 MAGENTO1   MAGENTO1 | Ammics 365 Business Central   CRONUS USA, Inc.   Posted Documents   CSM Shipping Certies:    Posted Documents    Posted Terrison    API SET CODE   SALES   CODE   SALES   CODE   SALES   CODE   SALES   CODE   SALES   CODE   SALES   CODE   SALES   CODE   SALES   CODE   SALES   CODE   SALES   CODE   SALES   CODE   SALES   SALES   CODE   SALES   SHIPPING   SALES   CODE   SALES   SHIPPING   SHIPPING   SHIPPING   SHIPPING   SALES   SHIPPING   SHIPPING </th |

#### Suite Engine, LLC | suiteengine.com

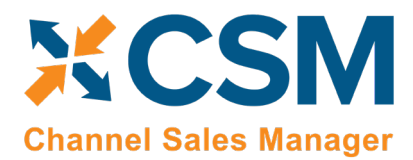

#### CSM Tax Groups

CSM Tax Groups are used by Listing Management and will be described in the Listing Management documentation.

#### **CSM** Price Groups

CSM needs to map Magento Customer Groups to Business Central Price Groups for each Sales channel you have defined. This allows CSM to create Magento Customers from BC Customer/Contacts with the proper Magento Customer Group. CSM Listing Management also uses this information to send Customer Group based pricing to Magento.

This Price Group cross reference information can be located on the Navigation ribbon of the CSM Sales Channel Card.

| Dynamics 3 | 365 Busines   | ss Central                                                                                | Sandbox | Q | Ø   | ? | N |
|------------|---------------|-------------------------------------------------------------------------------------------|---------|---|-----|---|---|
| CF         |               | LES CHANNEL   WORK DATE: 4/8/2019 🖉 🕂 🔟                                                   | 2       |   |     |   |   |
| Sa         | lles C        | MAGE1B2C                                                                                  |         |   |     | 2 |   |
| AC         | TION          | Listing Ordering APIs Actions <u>Navigate</u> Fewer options                               |         |   |     |   |   |
| ,          | IdSk          | Customers $\checkmark$ Listing $\checkmark$ Setup $\checkmark$ Setup_Actions $\checkmark$ | -H      |   |     |   |   |
| ln:        | sigh          | Get CSM Cross Reference                                                                   |         |   | ÷   |   |   |
| WI         | ELCO          | Description                                                                               |         |   | - 1 |   |   |
| $\vee$     | $\mathcal{N}$ | 🦉 Payment Methods                                                                         |         |   |     |   |   |
| C          |               | Crder Management >                                                                        |         |   | - 1 |   |   |
| 2          | 00            | Tax Groups                                                                                |         |   | - 1 |   |   |
|            |               | Customers Price Groups                                                                    |         |   |     |   |   |
|            |               | Actions     Shows the Price Group mappings for this Sales Channel.                        |         |   |     |   |   |
| Ac         | tiviti        | Customer Template · · · · · CSt 🍄 Order Status Matrix                                     |         |   | - 1 |   |   |
| AL         | TION          | New Customer Behavi Auto Create Default Customer Gro                                      |         |   | - 1 |   |   |
| N          | NEW           | Guest Customer Beha Auto Create New Customer No. Se CSM-CUST                              |         |   |     |   |   |

Each Business Central Price Group, that represents a customer group on Magento, should be added and linked to Magento. In the following example, we are linking 2 Business Central Price Groups to their Magento counter parts, which are the Magento ID of the Customer Group.

| Dynamics 36  | 55 Business Central                    |                                                             |                              |        | Sandbox             | Q           | Ø | ?                    | N |  |  |  |  |
|--------------|----------------------------------------|-------------------------------------------------------------|------------------------------|--------|---------------------|-------------|---|----------------------|---|--|--|--|--|
| <del>\</del> | CSM PRICE GROUPS   WORK DATE: 4/8/2019 |                                                             |                              |        |                     |             |   |                      |   |  |  |  |  |
|              | ✓ Search + New                         | O Search + New  By Edit List  Delete  Delete  Open in Excel |                              |        |                     |             |   |                      |   |  |  |  |  |
|              | API SET CODE <b>T</b>                  | :                                                           | SALES<br>CHANNEI<br><b>T</b> | L CODE | PRICE GROUP<br>CODE | EXTERNAL ID |   | EXTERNAL DESCRIPTION |   |  |  |  |  |
|              | MAGENTO1                               | ÷N                                                          | MAGE1B2                      | 2C     | MAGEB2C             | 1           |   | General              |   |  |  |  |  |
|              | MAGENTO1                               | N                                                           | MAGE1B2                      | 2C     | WHOLESALE           | 2           |   | Wholesale            |   |  |  |  |  |
|              |                                        |                                                             |                              |        |                     |             |   |                      |   |  |  |  |  |

KK

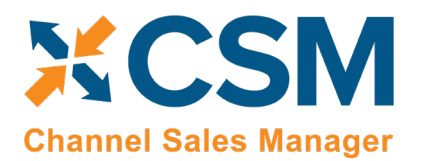

The Magento Customer Group IDs can be found on the Magento Admin Panel: Customers > Customer Groups page. You can find the ID of a Magento Customer Group in the first column of the list.

| M      | lagento <sup>-</sup> /                                                                                                    | Admin Pan        | el                  |                    |                    |             |               | C            | lobal Record Sear   | rch                           | Lo           | gged in as api   | nagento_adm   | in ∣ Monday, January 2                                                                       | 8, 2019   <u>Log (</u> |
|--------|----------------------------------------------------------------------------------------------------|------------------|---------------------|--------------------|--------------------|-------------|---------------|--------------|---------------------|-------------------------------|--------------|------------------|---------------|----------------------------------------------------------------------------------------------|------------------------|
| Dashb  | oard Sales                                                                                                    | Catalog          | Customers           | Promotions         | Newsletter         | CMS         | Reports       | System       |                     |                               |              |                  |               | 💮 Get I                                                                                      | elp for this paç       |
| Import | tant: Formkey va                                                                                                    | lidation on chec | kout disabled. This | may expose secur   | ty risks. We stron | igly recomm | end to Enable | e Form Key \ | alidation On Checko | out in <u>Admin / Secur</u> i | rity Section | , for protect yo | ur own checko | ut process.                                                                                  |                        |
| Cus    | tomer Grou                                                                                                    | ps               |                     |                    |                    |             |               |              |                     |                               |              |                  |               | O Add New Cu                                                                                 | stomer Grou            |
|        |                                                                                                    |                  |                     |                    |                    |             |               |              |                     |                               |              |                  |               |                                                                                              |                        |
| je 🖃   | 1 D of 1                                                                                                    | pages   View     | 20 ▼ per pa         | age   Total 5 reco | ords found         |             |               |              |                     |                               |              |                  |               | Reset F                                                                                      | ilter Searcl           |
| je 🖃   | 1 of 1<br>Group Name                                                                                                    | pages   View     | 20 ▼ per pa         | age   Total 5 rec  | ords found         |             |               |              |                     |                               |              |                  | t             | Reset F                                                                                      | ilter Searcl           |
| je 🕢   | 1 of 1<br>Group Name                                                                                                    | pages   View     | 20 V per pa         | age   Total 5 reci | ords found         |             |               |              |                     |                               |              |                  | t             | Reset F                                                                                      | ilter Searcl           |
| ge I   | 1 of 1<br>Group Name<br>General                                                                                                    | pages   View     | 20 V per pa         | nge   Total 5 reci | ords found         |             |               |              |                     |                               |              |                  | t             | Reset F<br>Tax Class<br>Retail Customer                                                      | ilter Searci           |
| ge <   | 1 of 1<br>Group Name<br>General<br>NOT LOGGED                                                                                                    | pages   View     | 20 V per pa         | age   Total 5 reci | ords found         |             |               |              |                     |                               |              |                  | ţ             | Reset F<br>Tax Class<br>Retail Customer<br>Not Logged-In                                     | iter Searci            |
| je I   | 1 of 1<br>Group Name<br>General<br>NOT LOGGED<br>Private Sales M                                                                                                    | pages   View     | 20 V per pa         | age   Total 5 reci | ords found         |             |               |              |                     |                               |              |                  | t             | Reset F<br>Tax Class<br>Retail Customer<br>Not Logged-in<br>Private Sales                    | itter Searcl           |
| ge     | Image: Control of a state of a state o | pages   View     | 20 V per pa         | age   Total 5 reco | ords found         |             |               |              |                     |                               |              |                  | t             | Reset F<br>Tax Class<br>Retail Customer<br>Not Logged-in<br>Private Sales<br>Retail Customer | itter Searci           |

• Note, although it is preferred to have each Business Central Price Group, cross-referenced to a unique Magento Customer Group, it is possible for more than one Business Central Price Group to point to the same Magento Customer Group.

## CSM Order Status Matrix

The Order Status Matrix is data that CSM uses to determine a Channel Order Status based on information received from Magento. This data is pre-loaded. Please change these status values carefully to ensure CSM integrity when assigning a status to a Channel Order.

# CSM Automation List

The Automation List allows for tasks to be run in batch and on a schedule and can be found in the Role Center tasks.

| Dynamics 365 Business Central                                                                        | Sandbox          | Q | Ø | ? | N |
|----------------------------------------------------------------------------------------------------|------------------|---|---|---|---|
| CRONUS USA, Inc. Posted Documents ~                                                                  |                  |   |   |   |   |
| Sales Orders Sales Invoices Sales Credit Memos Sales Return Orders Items Customers CSM Channel Order | API SET          |   |   | 2 |   |
| Sales Manager       MAGE1B2C     Imagento 1.93 Retail Consul                                         | CODE<br>MAGENTO1 |   |   |   |   |

An App by Suite Engine

Listing Management Setup

Version: 1.15

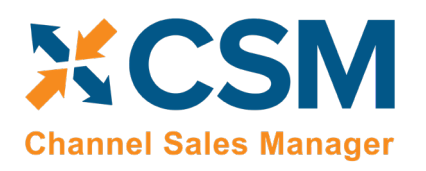

| 65 Business Cen | itral                    |                |          |              |                     |                 |                         |                        |                                    |                |                |                |                 |                         |                        |    |           | Sandbo                 | ×Q  | ٥ |  |
|-----------------|--------------------------|----------------|----------|--------------|---------------------|-----------------|-------------------------|------------------------|------------------------------------|----------------|----------------|----------------|-----------------|-------------------------|------------------------|----|-----------|------------------------|-----|---|--|
| ¢               | CSM AUTOMATION LIST      | WORK DATE: 4   | /8/2019  |              |                     |                 |                         |                        |                                    |                |                |                |                 |                         |                        |    |           | √SAVED ,× <sup>€</sup> |     |   |  |
|                 |                          | 🚯 Edit List    | 🗓 Delete | 💶 Open in    | Excel               |                 |                         |                        |                                    |                |                |                |                 |                         |                        |    |           | 7 ≡ 0                  | - 1 |   |  |
|                 | SALES<br>CHANNEL<br>CODE | AUTOMA<br>TYPE | SEQUEN   | CODE         | CODEUNIT<br>ID CODE | ORDER<br>STATUS | CHANNEL STATUS<br>VALUE | NAV<br>ORDER<br>STATUS | DESCRIPTION                        | AU<br>CR<br>SO | AU<br>RE<br>S0 | AU<br>PO<br>SO | API SET<br>CODE | API<br>FUNCTION<br>CODE | NEXT<br>AUTOMA<br>CODE | SC | SCHEDULED | LAST RUN<br>TIMESTAMP  |     |   |  |
|                 | MAGE182C                 | Fulfillment    | 110      | SHIPMENTT.   | . ORDERMGT          | Not Applicabl   | l.                      | Not Applicab           | Sends Shipment Information to      |                |                |                | MAGENTO1        |                         |                        | ×  | 1 minute  | 6/21/2019 6:44 PM      |     |   |  |
|                 | MAGE1B2C                 | Fulfillment    | 115      | SENDINVOI    | ORDERMGT            | Not Applica     |                         | Not Applica            | Sends Invoice Information to M.    |                |                |                | MAGENTO1        |                         |                        |    | 1 minute  | 6/21/2019 6:44 PM      |     |   |  |
|                 |                          | API            | 210      | MAGESALE     | ORDERMGT            | Not Applica     |                         | Not Applica            | Retrieves Orders from Magento      | 1              |                |                | MAGENTO1        | SALESORDER              |                        |    | 1 minute  | 6/21/2019 6:44 PM      |     |   |  |
|                 | MAGE1B2C                 | Order          | 1100     | GETORDERL.   | ORDERMGT            | In Complete     | processing              | No Order               | Get Order Lines when this statu    |                | 2              |                | MAGENTO1        | SALESORDERI.            |                        |    | 1 minute  | 6/21/2019 6:44 PM      |     |   |  |
|                 | MAGE1B2C                 | Order          | 1105     | GETORDERL.   | ORDERMGT            | In Complete     | pending                 | No Order               | Get Order Lines when this statu    |                |                |                | MAGENTO1        | SALESORDERI.            |                        |    | 1 minute  | 6/21/2019 6:44 PM      |     |   |  |
|                 | MAGE1B2C                 | Listing        | 3100     | AVAILABILITY | LISTINGMG           | Not Applica     |                         | Not Applica.           | . Sends Item Availability to Mage. | . 0            |                |                | MAGENTO1        |                         |                        |    |           | 11/1/2018 12:00        |     |   |  |
|                 | MAGE1B2C                 | Listing        | 3105     | CATEGORY     | LISTINGMG           | Not Applica     |                         | Not Applica            | . Sends Channel Category to Ma     |                |                |                | MAGENTO1        |                         |                        |    |           | 11/1/2018 12:00        |     |   |  |
|                 | MAGE1B2C                 | Listing        | 3110     | ATTRIBUTES.  | LISTINGMG           | Not Applica     |                         | Not Applica            | Sends Attribute Set (including a.  | . 8            |                |                | MAGENTO1        |                         |                        |    |           | 11/1/2018 12:00        |     |   |  |
|                 | MAGE1B2C                 | Listing        | 3115     | ATTRIBUTE    | LISTINGMG           | Not Applica     |                         | Not Applica            | . Sends Attribute information (in  |                |                |                | MAGENTO1        |                         |                        |    |           | 11/1/2018 12:00        |     |   |  |
|                 | MAGE1B2C                 | Listing        | 3120     | ATTRSETSY    | LISTINGMG           | Not Applica     |                         | Not Applica.           | Performs the Attribute Set Sych    |                |                |                | MAGENTO1        |                         |                        |    |           | 11/1/2018 12:00        |     |   |  |
|                 | MAGE1B2C                 | Listing        | 3125     | PRODUCTLI    | LISTINGMG           | Not Applica     |                         | Not Applica.           | Sends Product Listing Informati    |                |                |                | MAGENTO1        |                         |                        |    |           | 11/1/2018 12:00        |     |   |  |
|                 |                          | Housekeepi     | 999999   | HOUSEKEEP.   | ORDERMGT            | Not Applica     |                         | Not Applica.           | CSM Housekeeping and Mainte.       |                |                |                |                 |                         |                        |    | 1 minute  | 6/21/2019 6:44 PM      |     |   |  |
|                 |                          |                |          |              |                     |                 |                         |                        |                                    |                |                |                |                 |                         |                        |    |           |                        |     |   |  |

By default, there are two automation codeunits that you can schedule. These codeunits are identified by the Codeunit ID Code in the Automation List.

- ORDERMGTDEFAULT: performs automation related to CSM order management features. (codeunit 70338206 "CSM Order Mgt Automation")
- LISTINGMGTDEFAULT: performs automation related to CSM listing management features. (codeunit 70338208 "CSM Listing Mgt Automation")

In this document, we will go through those tasks relating to order management.

First note the column for sequence, this determines the order of processing of the tasks.

#### Fulfillment Automation Tasks

The first two automation tasks address the sending of Invoice and Invoice information to Magento.

#### Send Shipment Information:

If in the Sales Channel, you turned **Send Shipment Information** switch to **on** and set the **Send Shipment When** to **Scheduled**, when this task is selected to run, all pending Shipment information will be sent to Magento. If you selected Immediate, and an exception in the process prevented the communication from immediately completing, the Automation Task will try again to send the information. If you selected Manual, this task will not send any Shipment information automatically.

Here is a field-by-field listing of the values necessary for the Automation to send Invoice Information.

KK

# Automation Task – Send Invoice Information to Magento

| Field           | Description                                                                                                    | Example Value    |
|-----------------|----------------------------------------------------------------------------------------------------|------------------|
| Sales Channel   | The Sales Channel for which Shipping Information should be sent.                                                                                 | MAGE1B2C         |
| Automation Type | Should always be Fulfillment.                                                                                                    | Fulfillment      |
| Sequence        | The Sequence in the Automation run that Shipping Information should be sent. It is best to have Shipping information be the first task executed. | 110              |
| Code            | The code the Automation uses to know what to do. Should always be set to SHIPMENTTRACKING                                                        | SHIPMENTTRACKING |

An App by Suite Engine

#### **Listing Management Setup**

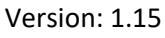

| XCSM                  |
|-----------------------|
| Channel Sales Manager |

| Codeunit ID Code     | The Automation Codeunits use this code to determine whether they run this task. By default, this should be ORDERMGTDEFAULT. However, you could write your own Automation codeunit(s) to scale volume or gain better control over the schedule. | ORDERMGTDEFAULT                               |
|----------------------|----------------------------------------------------------------------------------------------------|-----------------------------------------------|
| Order Status         | This value is Not Applicable for Send Shipment information to Magento.                                                                                                    | Not Applicable                                |
| Channel Status Value | This value is Not Applicable for Send Shipment information to Magento.                                                                                                    |                                               |
| BC Order Status      | This value is Not Applicable for Send Shipment information to Magento.                                                                                                    |                                               |
| Description          | A description of the entry.                                                                                                    | Sends Shipment<br>Information to Magento<br>1 |
| Auto Create SO       | This value is Not Applicable for Send Shipment information to Magento.                                                                                                    | Not Checked                                   |
| Auto Release SO      | This value is Not Applicable for Send Shipment information to Magento.                                                                                                    | Not Checked                                   |
| Auto Post SO         | This value is Not Applicable for Send Shipment information to Magento.                                                                                                    | Not Checked                                   |
| API Set Code         | This value should be the API Set the Sales Channel uses                                                                                                    | MAGENTO1                                      |
| API Function Code    | This value is Not Applicable for Send Shipment information to Magento.                                                                                                    |                                               |
| Next Automation Code | This value is Not Applicable for Send Shipment information to Magento.                                                                                                    |                                               |
| Scheduled            | Should be checked (true) if you want this task to be processed when the Order Automation runs.                                                                                                    | Checked (true)                                |
| Scheduled Frequency  | A duration value indicating how often this task should run.                                                                                                    | 15 Minutes                                    |
| Last Run Timestamp   | This will be Automatically set when the task executes to the Date Time of its last execution, as an initial value, you should set this to a lower value than the current date and time.                                                        | 1/1/2019 12:00 AM                             |

#### Send Invoice Information:

If in the Sales Channel, you turned "Send Invoice Information" on, and set the "Send Invoice When" to "Scheduled," when this task is selected to run, all pending invoice information will be sent to Magento. If you selected "Immediate," and an exception in the process prevented the communication from completing, the Automation Task will try again to send the information. If you selected "Manual," this task will not send any invoice information automatically.

Here is a field-by-field listing of the values necessary for the Automation to send Invoice Information.

WWW

# Automation Task – Send Invoice Information to Magento

| Field           | Description                                                     | Example Value |
|-----------------|-----------------------------------------------------------------|---------------|
| Sales Channel   | The Sales Channel for which Invoice Information should be sent. | MAGE1B2C      |
| Automation Type | Should always be Fulfillment.                                   | Fulfillment   |

An App by Suite Engine

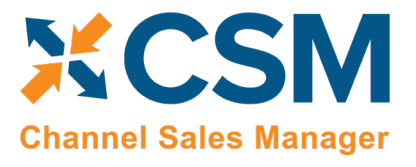

Listing Management Setup

| Sequence             | The Sequence in the Automation run that Invoice Information should be sent. It is best to have Invoice information be sequenced before the Order List API task.                                                                                | 115                                          |
|----------------------|----------------------------------------------------------------------------------------------------|----------------------------------------------|
| Code                 | The code the Automation uses to know what to do. Should always be set to SENDINVOICE                                                                                                    | SENDINVOICE                                  |
| Codeunit ID Code     | The Automation Codeunits use this code to determine whether they run this task. By default, this should be ORDERMGTDEFAULT. However, you could write your own Automation codeunit(s) to scale volume or gain better control over the schedule. | ORDERMGTDEFAULT                              |
| Order Status         | This value is Not Applicable for Send Invoice information to Magento.                                                                                                    | Not Applicable                               |
| Channel Status Value | This value is Not Applicable for Send Invoice information to Magento.                                                                                                    |                                              |
| BC Order Status      | This value is Not Applicable for Send Invoice information to Magento.                                                                                                    |                                              |
| Description          | A description of the entry.                                                                                                    | Sends Invoice<br>Information to Magento<br>1 |
| Auto Create SO       | This value is Not Applicable for Send Invoice information to Magento.                                                                                                    | Not Checked                                  |
| Auto Release SO      | This value is Not Applicable for Send Invoice information to Magento.                                                                                                    | Not Checked                                  |
| Auto Post SO         | This value is Not Applicable for Send Invoice information to Magento.                                                                                                    | Not Checked                                  |
| API Set Code         | This value should be the API Set the Sales Channel uses                                                                                                    | MAGENTO1                                     |
| API Function Code    | This value is Not Applicable for Send Invoice information to Magento.                                                                                                    |                                              |
| Next Automation Code | This value is Not Applicable for Send Invoice information to Magento.                                                                                                    |                                              |
| Scheduled            | Should be checked (true) if you want this task to be processed when the Order Automation runs.                                                                                                    | Checked (true)                               |
| Scheduled Frequency  | A duration value indicating how often this task should run.                                                                                                    | 15 Minutes                                   |
| Last Run Timestamp   | This will be Automatically set when the task executes to the Date Time of its last execution, as an initial value, you should set this to a lower value than the current date and time.                                                        | 1/1/2019 12:00 AM                            |

#### **API** Automation Tasks

The API Automation Tasks are those that run at the API Set level and are not tied to a specific Sales Channel that uses the API Set. For example, both the Amazon and Magento API Functions to retrieve Channel Orders are setup to receive all orders associated with the API Set, not just orders for a specific sales channel (store/fulfillment method).

#### API Sales Order List:

This task will automatically retrieve any orders from Magento that are new or have changed since the last time CSM retrieved orders. Initially, the date that CSM uses to determine whether the orders are new or have changed is set by

KK

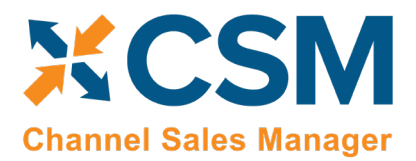

the Sales Channel Setup Actions function: Starting Order Retrieval Date. Note that this API task only retrieves summary information regarding the order. Order lines and other order information is performed by the next automation task described: Get Order Lines

Here is a field-by-field listing of the values necessary for the Automation to retrieve the Magento Order List.

|                      | Automation Task – Retrieve Magento Orders                                                                                                    |                                    |
|----------------------|----------------------------------------------------------------------------------------------------|------------------------------------|
| Field                | Description                                                                                                    | Example Value                      |
| Sales Channel        | This should be blank for Magento, CSM uses the API Set to download all Magento Orders for all sales channels tied to the API Set.                                                       | ·                                  |
| Automation Type      | Should always be API.                                                                                                    | API                                |
| Sequence             | The Sequence in the Automation run that Order List information is retrieved.                                                                                                    | 210                                |
| Code                 | This value is for your reference since the Automation Task uses the API Set Code and the API Set Function Code to determine what to do.                                                 | MAGESALESORDERLIST                 |
| Codeunit ID Code     | The Automation Codeunits use this code to determine whether they run this task.                                                                                                    | ORDERMGTDEFAULT                    |
| Order Status         | This value is Not Applicable for the API Sales Order List.                                                                                                    | Not Applicable                     |
| Channel Status Value | This value is Not Applicable for the API Sales Order List.                                                                                                    |                                    |
| BC Order Status      | This value is Not Applicable for the API Sales Order List.                                                                                                    |                                    |
| Description          | A description of the entry.                                                                                                    | Retrieves Orders from<br>Magento 1 |
| Auto Create SO       | This value is Not Applicable for the API Sales Order List.                                                                                                    | Not Checked                        |
| Auto Release SO      | This value is Not Applicable for the API Sales Order List.                                                                                                    | Not Checked                        |
| Auto Post SO         | This value is Not Applicable for the API Sales Order List.                                                                                                    | Not Checked                        |
| API Set Code         | The Magento API Set to use when executing the Task                                                                                                    | MAGENTO1                           |
| API Function Code    | The API Function Code to Use when executing the Task. This will almost always be SALESORDERLIST for Magento 1.9 API Sets.                                                               | SALESORDERLIST                     |
| Next Automation Code | This value is Not Applicable for the API Sales Order List.                                                                                                    |                                    |
| Scheduled            | Should be checked (true) if you want this task to be processed when the Order Automation runs.                                                                                          | Checked (true)                     |
| Scheduled Frequency  | A duration value indicating how often this task should run.                                                                                                    | 15 Minutes                         |
| Last Run Timestamp   | This will be Automatically set when the task executes to the Date Time of its last execution, as an initial value, you should set this to a lower value than the current date and time. | 1/1/2019 12:00 AM                  |

HAVEN

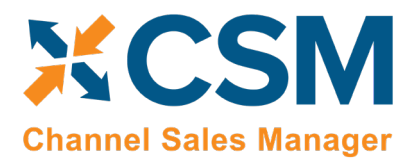

#### Order Automation Tasks

The Order Automation Tasks are those that download additional information regarding the summary orders retrieved by API processing. The Order Automation tasks can then specify additional processing to occur for each valid order. For example, the Order Automation task can create, release and even post a Sales Order.

#### Get Order Lines Order Automation Task:

This task will automatically retrieve additional order information, including the order lines, for any order that has reached the Channel Status Value specified in the Task. For example, if a credit card payment was authorized by Magento, Magento would normally set its status to "processing" for a valid order. For a purchase order payment, Magento would set its status to pending. With this automation task, you specify which Magento status the task should look for before retrieving the balance of the order information and process Business Central Sales Orders.

Here is a field-by-field listing of the values necessary for the Automation to retrieve and process the Get Order Lines Task.

|                      | Automation Task – Retrieve Magento Orders                                                                                                    |                                          |
|----------------------|----------------------------------------------------------------------------------------------------|------------------------------------------|
| Field                | Description                                                                                                    | Example Value                            |
| Sales Channel        | The Sales Channel for which order line Information should be retrieved and processed.                                                                                                    | MAGE1B2C                                 |
| Automation Type      | Should always be Order.                                                                                                    | Order                                    |
| Sequence             | The Sequence in the Automation run that Order Line information is retrieved.                                                                                                    | 1100                                     |
| Code                 | This value is for your reference since the Automation Task uses the API Set Code and the API Set Function Code to determine what to do.                                                                                                    | GETORDERLINES                            |
| Codeunit ID Code     | The Automation Codeunits use this code to determine whether they run this task.                                                                                                    | ORDERMGTDEFAULT                          |
| Order Status         | The CSM assigned status of the order which should have be reached before processing<br>this task. For Magento Get Order Lines, this is normally In Complete which designates an<br>order whose summary information has been retrieved (via the API<br>MAGESALESORDERLIST) but has not yet retrieved the remainder of the order<br>information. | In Complete                              |
| Channel Status Value | The Magento Status of the Order that this Automation task should process.                                                                                                    | Processing                               |
| BC Order Status      | The relationship status between the Channel Order and a Business Central Sales Order, normally this should be set to No Order.                                                                                                    | No Order                                 |
| Description          | A description of the entry.                                                                                                    | Get Order Lines when this status appears |
| Auto Create SO       | If you wish CSM to automatically create a Business Central Sales Order for the Magento Order being processed.                                                                                                    | Checked                                  |
| Auto Release SO      | If you want CSM to automatically Release the Business Central Sales Order that was automatically created by CSM, check this box.                                                                                                    | User preference                          |

ANNA

An App by Suite Engine

#### **Listing Management Setup**

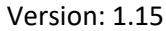

| XCSM                  |
|-----------------------|
| Channel Sales Manager |

| Auto Post SO         | This would normally only be checked when the shipment of the order is automated. For example, Amazon FBA orders are fulfilled (shipped) by Amazon, so in this case, we want CSM to fully process the completed order. Magento users may want to use this feature if they are using a 3PL company to fulfill orders and the 3PL notification to Fulfill the order comes directly from Magento. This however is not normally the case, in which it should not be checked. | Not Checked       |
|----------------------|----------------------------------------------------------------------------------------------------|-------------------|
| API Set Code         | The Magento API Set to use when executing the Task                                                                                                    | MAGENTO1          |
| API Function Code    | The API Function Code to Use when executing the Task. This will almost always be SALESORDERINFO for Magento 1.9 API Sets.                                                                                                    | SALESORDERINFO    |
| Next Automation Code | This value is Not Applicable for the API Sales Order List.                                                                                                    |                   |
| Scheduled            | Should be checked (true) if you want this task to be processed when the Order Automation runs.                                                                                                    | Checked (true)    |
| Scheduled Frequency  | A duration value indicating how often this task should run.                                                                                                    | 15 Minutes        |
| Last Run Timestamp   | This will be Automatically set when the task executes to the Date Time of its last execution, as an initial value, you should set this to a lower value than the current date and time.                                                                                                    | 1/1/2019 12:00 AM |

Note that it is possible to have more than one Get Order Lines task defined for CSM to process different Magento Status. For example, you could have one line that Creates (but does not release) a Business Central Sales Order when the Magento Status is pending, and another line that creates and releases a Business Central Sales Order when the Magento Status is processing. Keep in mind that the Magento status is case sensitive and should match the exact status as Magento sends it. Also, defining multiple lines requires that the Sequence value be unique.

X

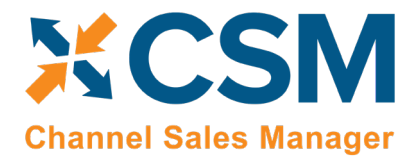

# CSM Everyday Operations

This section will cover CSM operations that you will routinely perform.

ANANAN.

# Running the Automation Manually

We recommend that you schedule the automation jobs to run on a schedule as defined in the CSM Functionality Settings and Cross References Documentation.

If you would like to run the automation manually at any point in time, you can do so from the CSM Roll Center Tasks.

| Dynamics 365 Business Central                                                                                     | Q               | Ø | ? | W |
|----------------------------------------------------------------------------------------------------|-----------------|---|---|---|
| CRONUS USA, Inc. Posted Documents ~                                                                               |                 |   |   |   |
| Sales Orders Sales Invoices Sales Credit Memos Sales Return Orders Items Customers CSM Cha                        | annel Orders    |   | 2 |   |
| imes Want more? Start a free, 30-day trial to unlock advanced features and use your own company data. Start trial |                 |   | ~ | _ |
| ACTIONS  Tasks > Sales > Reports  Sales Channels  Salights  CSM Automation                                        |                 |   |   |   |
| CSM API Sets<br>CSM Sales Channel List Factbox ~                                                                  |                 |   |   |   |
| Channel Sales                                                                                                    | API SET<br>CODE |   |   |   |
| Mage182C : Magento 1.93 Retail Consu<br>Mage182C                                                                  | I MAGENT(       |   |   |   |

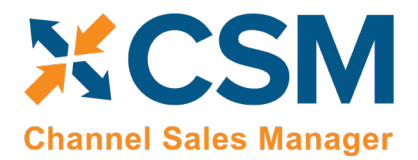

# Viewing Channel Orders

After the Automation runs, you can view the retrieved order information by navigating to CSM Channel Orders.

| ynamics 365 Business Central C   |                                                                                             |                            |           |                 |          |                 |  |   | W   |
|----------------------------------|---------------------------------------------------------------------------------------------|----------------------------|-----------|-----------------|----------|-----------------|--|---|-----|
| CRONUS USA, Inc.                 | Posted Documents $\!\!\!\!\!\!\!\!\!\!\!\!\!\!\!\!\!\!\!\!\!\!\!\!\!\!\!\!\!\!\!\!\!\!\!\!$ |                            |           |                 |          |                 |  |   |     |
| Sales Orders Sales Invoice       | s Sales Credit Memos                                                                        | Sales Return Orders        | Items     | Customers       | CSM Char | nnel Orders     |  | 2 |     |
| imes Want more? Start a free, 30 | o-day trial to unlock advanced                                                              | I features and use your ow | n company | y data. Start t | rial     |                 |  | ~ | _   |
| ACTIONS  Tasks Sales Insights    | Reports                                                                                     |                            |           |                 |          |                 |  |   |     |
| WELCOME                          |                                                                                             |                            |           |                 |          |                 |  |   | - 1 |
| Molcomo                          | Walcoma to                                                                                  |                            |           | nel List Factbo | ×∽       |                 |  |   |     |
| Channel                          | ales                                                                                        | SALES<br>CHANNEL<br>CODE   |           | DESCRIPTION     |          | API SET<br>CODE |  |   |     |

This will list all Channel Orders with a color-coded status. A CSM Channel Order is essentially the data received from Magento regarding an order, with some additional information as to the CSM status and links to other Business Central Information.

| Dynam | ics 365 Business Central |                          |                        |                 |                   |                                | a 🕸 ? 🚺            |
|-------|--------------------------|--------------------------|------------------------|-----------------|-------------------|--------------------------------|--------------------|
|       | CRONUS USA, Inc.         | Posted Docum             | ients $\vee$           |                 |                   |                                |                    |
|       | CSM Channel Orders:      | All ~ / Sea              | rch 🕂 Ne               | w 📋 Delete      | 🐏 Update Status 🛛 | 💶 Open in Excel 🛛 …            | 7 🗉 🛈 🖍            |
|       | ORDER ID                 | SALES<br>CHANNEL<br>CODE | CSM<br>ORDER<br>STATUS | CHANNEL STATUS  | BUYER EMAIL       |                                |                    |
|       | 145000060                | : MAGE1B2C               | In Process             | pending         | dblaisdell@arc    | che Sales Channel Order        | Statistics         |
|       | 145000050                | MAGE1B2C                 | Error                  | complete        | MTraxinger@a      | arch Order 10                  | 145000060          |
|       | 145000049                | MAGE1B2C                 | Error                  | complete        | jcoffee@aol.co    | om Purchase Timestamp          | 6/21/2019 9:15 AM  |
|       | 145000059                | MAGE1B2C                 | In Process             | pending         | mmarty@arch       | erp Last Source Update         | 6/21/2019 9:15 AM  |
|       | 145000048                | MAGE1B2C                 | In Process             | processing      | eric.street@go    | Channel Order Total            | 39.71              |
|       | 145000058                | MAGE1B2C                 | In Process             | pending         | cstreitenberge    | r@ Outstanding SO Amount       | 39.71              |
|       | 145000057                | MAGE1B2C                 | In Process             | pending         | tmarshello@su     | uite Total Amt. Invoiced       | 0.00               |
|       | 145000056                | MAGE1B2C                 | In Process             | pending         | ecombow@arc       | Financial Event Charges<br>che | 0.00               |
|       | 145000055                | MAGE1B2C                 | Error                  | pending_payment | ss@ap.com         | Posted Shipments               | 0                  |
|       | 145000054                | MAGE1B2C                 | In Process             | pending         | gchen@suitee      | ngi Customer                   | CSM-0000013        |
|       | 145000053                | MAGE1B2C                 | In Process             | pending         | nmishra@arch      | lerr                           |                    |
|       | 145000052                | MAGE1B2C                 | In Process             | pending         | hwang@suitee      |                                |                    |
|       | 145000051                | MAGE1B2C                 | In Process             | pending         | asmith@yahoo      | 0.cc (There is nothing to      | show in this view) |
|       | 145000047                | MAGE1B2C                 | In Process             | pending         | hmunster@the      | ера                            |                    |
|       | 145000046                | MAGE1B2C                 | In Process             | pending         | sandrastreet@     | str                            |                    |
|       | 145000045                | MAGE1B2C                 | In Process             | pending         | belinda.newma     | an@                            |                    |
|       |                          |                          |                        |                 |                   |                                |                    |
|       |                          |                          |                        |                 |                   | Links +                        |                    |

XX

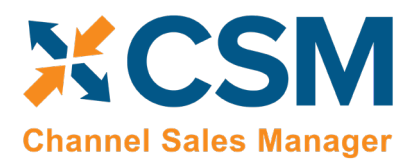

In the above list, we see several orders that are In Process, meaning that they are active, and have Business Central Sales Orders linked to them.

Also above, you will see 3 orders with an Error status. CSM will assign an Error status to a Channel Order if it could not create a Sales Order because of a Shipping/Payment/Item cross reference that is missing, or when the status received from the Channel, does not make sense based on the current information in Business Central. In the above Channel Order List example, Magento Orders 145000049 and 145000050 have a Magento Status of Complete (which implies that they have both been shipped and invoiced), however no record of a shipment/Invoice for that order can be found in Business Central.

Order 14500060 is the current (highlighted) row, so the Sales Channel Order Statistics FactBox shows information for that order. In that FactBox, we can see that the Order Total received from Magento was \$39.71. We can also see that there is an Outstanding Business Central Sales Order that totals \$39.71 as well.

# Deleting Channel Orders

If necessary, an individual channel order can be deleted from the CSM Channel Orders list or card by choosing the Delete action in the ribbon. It is also possible to select multiple orders in the CSM Channel Orders list and delete them at once by choosing the Delete Selected Channel Orders action in the ribbon. Business Central will ask you to confirm that you want to delete the selected orders, and if you answer Yes, proceed with the deletion. Business Central will not delete any selected orders that:

- Have an associated sales order in Business Central, and
- Have a CSM Order Status value that is not Complete.

Once the deletion process is completed, the application will inform you of how many orders have been deleted (this number may be less than the originally selected quantity if any of the selected orders failed to meet the criteria mentioned above).

It is important to note that deleted CSM channel orders can be re-created in Business Central by opening the relevant sales channel record, setting the starting order retrieval date to reflect a date prior to the orders' creation, and then rerunning the channel's automation routine. This is useful in scenarios where a missing or incorrect setup issue in a sales channel environment resulted in a large quantity of incorrect CSM channel orders within Business Central. If this occurs, the user can select all of these channel orders and delete them at once using the bulk delete functionality described here, correct the problem within the sales channel, then re-import all of the orders into Business Central.

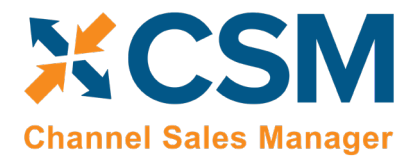

# Channel Order Card

Select the Order ID hyperlink to see additional details regarding the CSM Channel Order.

AAAAAAA

| iness ( | Central                    |                      |            |                   |                       |         |                           |     | ۵ | ٥ | ? | W |
|---------|----------------------------|----------------------|------------|-------------------|-----------------------|---------|---------------------------|-----|---|---|---|---|
| ÷       | CSM ORDER   WORK DATE      | 4/8/2019             | Ø          | + 🗊               |                       |         |                           | 2   |   |   |   |   |
|         | MAGE1B2                    | С                    |            |                   |                       |         |                           |     |   |   |   |   |
|         | Process Update Re          | lated Information    | Navigate   | Fewer options     |                       |         |                           |     |   |   |   |   |
|         | General                    |                      |            |                   |                       |         |                           |     |   |   |   |   |
|         | Sales Channel Code · · · · | MAGE1B2C             |            | Purchase Ti       | nestamp ····          | 11/6/2  | 018 4:25 PM               | - 1 |   |   |   |   |
|         | Order ID                   | 145000045            |            | CSM Order         | Status                | In Proc | ess                       |     |   |   |   |   |
|         | Buyer Email                | belinda.newman@cronu | scorp      | Order Statu       | 5                     | Open    |                           | - 1 |   |   |   |   |
|         | Buyer Name                 | Linda Newman         |            | Order No.         |                       | CSM-N   | 1AG-0000002               |     |   |   |   |   |
|         | Buyer Phone                | 444-555-1212         |            | Shipment S        | atus                  | Nothin  | g Shipped                 |     |   |   |   |   |
|         |                            |                      |            |                   |                       |         |                           |     |   |   |   |   |
|         | Channel Order Lines        | Manage               |            |                   |                       |         |                           | E2  |   |   |   |   |
|         | ORDER<br>STATUS C          | HANNEL ITEM NO.      | CHANNEL    | . ITEM DESCRIPT   | ION QU                | ANTITY  | ITEM PRICE                | ITE |   |   |   |   |
|         | NotShipped 7               | 22252110022          | LUNA BA    | R - Dark Chocola  | te H                  | 5.00    | 2.39                      |     |   |   |   |   |
|         | NotShipped h               | dd004                | Stone Salt | t and Pepper Sha  | kers                  | 1.00    | 65.00                     |     |   |   |   |   |
|         | NotShipped 1               | 00011112222          | ArcherPoi  | int Client Apprec | atio                  | 2.00    | 10.00                     | - 1 | ( | D |   |   |
|         | CSM Order Docume           | nts Manage           |            |                   |                       |         |                           |     |   |   |   |   |
|         | ORDER<br>DOCUME<br>TYPE 0  | RDER DOCUMENT NO.    | CHANNEL    | DOCUMENT          | CHANNEL<br>CREATION I | DATE    | CHANNEL PAYMENT<br>METHOD |     |   | 1 |   |   |
|         | Payment : 1                |                      | 1          |                   |                       |         | ccsave                    |     |   |   |   |   |
|         | Shipping >                 |                      |            |                   |                       |         |                           |     |   | I |   |   |
|         | Invoicing >                |                      |            |                   |                       |         |                           | - 1 |   |   |   |   |
|         | Channel Data               |                      |            |                   |                       |         |                           | _   |   |   |   |   |
|         | Channel Status Value       | pending              |            | Marketplac        | ld · · · · ·          | 1       |                           |     |   |   |   |   |
|         | Channel Customer C         | 141                  |            | Channel Or        | der Type              | new     |                           |     |   |   |   |   |
|         | Guest Customer             |                      |            | Is Prime Ore      | ler · · · · ·         |         |                           |     |   |   |   |   |
|         | Seller Order ID            | 1                    |            | Is Premium        | Order · · · · ·       |         |                           |     |   |   |   |   |
|         | Fulfillment Channel        |                      |            | Is Business       | Order · · · · · ·     |         |                           |     |   |   |   |   |

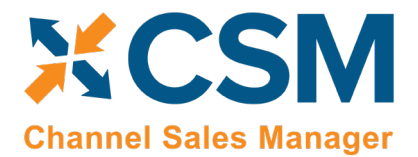

#### General FastTab

In the General FastTab of the Channel Order Card, the fields below bordered in green are values from Magento, the fields bordered in red are fields that CSM uses to keep track of status.

| Dynamics 365 Busines | is Central                                  |                                            | Q | Ø | ? | W |
|----------------------|---------------------------------------------|--------------------------------------------|---|---|---|---|
| (                    | - CSM ORDER   WORK DATE: 4/8/2019           | + 🛍                                        | 2 |   |   |   |
|                      | MAGE1B2C                                    |                                            |   |   |   |   |
|                      | Process Update Related Information Navigate | Fewer options                              |   |   |   |   |
|                      | General                                     |                                            |   |   |   |   |
|                      | Sales Channel Code · · · · · MAGE1B2C       | Purchase Timestamp · · · 11/6/2018 4:25 PM |   |   |   |   |
|                      | Order ID 145000045                          | CSM Order Status · · · · · In Process      |   |   |   |   |
|                      | Buyer Email belinda.newman@cronuscorp       | Order Status                               |   |   |   |   |
|                      | Buyer Name · · · · · · Linda Newman         | Order No. CSM-MAG-0000002                  |   |   |   |   |
|                      | Buyer Phone 444-555-1212                    | Shipment Status · · · · · Nothing Shipped  |   |   |   |   |

- **CSM Order Status** is a summary status value based on the integrity of the data, and relationship of the Channel Order to other Business Central Sales Documents (Sales Order, Posted Invoices, Posted Shipments).
- Order Status is a status indicating what CSM found in Business Central that are related order documents.
- **No Order** No Business Central Sales Documents were found for this Channel Order.
- **Open** A Business Central Sales Order Exists with a status of Open.
- **Released** A Business Central Sales Order Exists with a status of Released.
- Partial A Business Central Sales Order Exists and some of the items on the order have shipped.
- Pending Approval A Business Central Sales Order Exists with a status of Pending Approval.
- **Pending Prepayment** A Business Central Sales Order Exists with a status of Pending Prepayment.
- Shipped Posted Shipments exist that have completed the order.
- **Order No.** If the Order Status is any value other than **No Order**, then this will be the Business Central Order Document Number of the documents that relate to this Channel Order.
- Shipment Status is a summary status value of what has been shipped so far from this order:
- Nothing Shipped no posted shipments could be found for this Channel Order.
- **Partial Shipped –** Posted Shipments were found, but some of the items have not fully shipped.
- Full Single Shipment All Items shipped on a Single Posted Shipment.
- Full Multiple Shipments The order is fully shipped and at least 2 Posted Shipments were found.

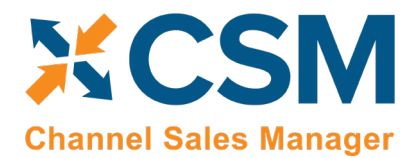

#### Order Lines FastTab

The Next FastTab Section on the Channel Order are Channel Order Lines.

| Channel Order Lines Manage |                 |   |                  |                                 |          |            |                        |          | 7 E               |
|----------------------------|-----------------|---|------------------|---------------------------------|----------|------------|------------------------|----------|-------------------|
|                            | ORDER<br>STATUS |   | CHANNEL ITEM NO. | CHANNEL ITEM DESCRIPTION        | QUANTITY | ITEM PRICE | EXTENDED<br>ITEM PRICE | ITEM TAX | SHIPPING<br>PRICE |
|                            | NotShipped      | ÷ | 722252110022     | LUNA BAR - Dark Chocolate Ha    | 5.00     | 2.39       | 11.95                  | 0.00     | 0.00              |
|                            | NotShipped      |   | hdd004           | Stone Salt and Pepper Shakers   | 1.00     | 65.00      | 65.00                  | 0.00     | 0.00              |
|                            | NotShipped      |   | 100011112222     | ArcherPoint Client Appreciation | 2.00     | 10.00      | 20.00                  | 0.00     | 0.00              |
|                            |                 |   |                  |                                 |          |            |                        |          |                   |

These are the order lines information as received from Magento. Note that the Channel Item No. and Channel Item Description are how Magento knows the items as. So How does CSM create a Sales Order with a Channel Item No. that could potentially be different than how an Item is defined in CSM?

- If a CSM Channel Listing is found for this Sales Channel, with a matching SKU, the Business Central Line information will be built with the Line Information on the listing. Note, having a CSM listing record is the only mechanism where Business Central Sales Lines can be non-Item types (G/L Account, Item Charge).
- Next, if the Channel Item No. matches exactly to a Business Central Item No., it will be used and the Base Unit of Measure of the item will be assumed.
- After that, if the Channel Item No. is found in the Item Identifier table, then the Item, Variant, and Unit of Measure defined in the Item Identifier record will be used.
- Finally, the Item Cross Reference will be used (Bar Code Type).

If CSM fails to cross-reference the Channel Item No. using any of the above methods, the Sales Order Creation process will fail, and the error message will indicate such.

#### Order Documents FastTab

The Next FastTab Section on the Channel Order are Channel Order Documents.

| CSM Order Documents Manage |                    |                        |                          |                           |        |                     |                        |  |
|----------------------------|--------------------|------------------------|--------------------------|---------------------------|--------|---------------------|------------------------|--|
| ORDER<br>DOCUME<br>TYPE    | ORDER DOCUMENT NO. | CHANNEL DOCUMENT<br>NO | CHANNEL<br>CREATION DATE | CHANNEL PAYMENT<br>METHOD | AMOUNT | SECONDARY<br>AMOUNT | CHANN<br>DOCUM<br>TYPE |  |
| Payment                    | 1                  | 1                      |                          | ccsave                    | 110.10 | 13.15               |                        |  |

Channel Order Documents show related information to the Order. In the above screenshot, we see the payment information that was received from Magento. The Channel Payment Method from Magento is used when building the Sales Order to set Payment Method. CSM looks in at the Sales Channels Payment Methods to determine the correct value. If the value is not found in the Sales Channel Payment Method table, the Business Central Order Creation will cause an error status to occur on the Channel Order.

As this order is processed, Business Central Posted Shipments and Invoices will be added as they are posted.

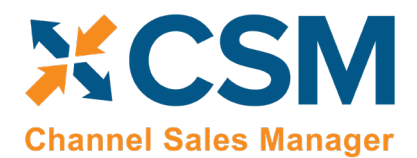

Listing Management Setup

Version: 1.15

#### Shipping FastTab

The Next FastTab Section on the Channel Order is Shipping Information as it was received from Magento.

| Shipping                    |                                |    | - Chm                |                       |
|-----------------------------|--------------------------------|----|----------------------|-----------------------|
| Ship Service Level          | UPS_GND                        |    | Location ID          |                       |
| Ship Service Name           | United Parcel Service - Ground |    | Weight               | 3.96                  |
| Ship Service Description    | United Parcel Service - Ground |    | SHIP TO ADDRESS      |                       |
| Ship Service Level Category |                                |    | Ship To Name         | Belinda Newman        |
| Number of Items Shipped     | 0.0                            | 00 | Ship To Address 1    | 140 Cronus Corp Drive |
| Number of Items Unshipped   | 0.0                            | 00 | Ship To Address 2    |                       |
| Earliest Ship Date          |                                |    | Ship To Address 3    |                       |
| Latest Ship Date            |                                |    | Ship To City         | South Bend            |
| Earliest Delivery Date      |                                |    | Ship To State        | Indiana               |
| Latest Delivery Date        |                                |    | Ship To Postal Code  | 39392                 |
| CBA Displayable Ship Label  |                                |    | Ship To Country      | US                    |
|                             |                                |    | Ship To Phone Number | 444-555-1212          |

The Ship Service Level from Magento is used when building the Sales Order to set the Shipping Agent and Shipping Agent Service. CSM looks in at the Sales Channels Shipping Methods to determine the correct value. If the value is not found in the Sales Channel Shipping Method table, the Business Central Order Creation will cause an error status to occur on the Channel Order.

The Ship To Address information in this FastTab will be used to populate the Business Central Sales Order Ship To information.

XX

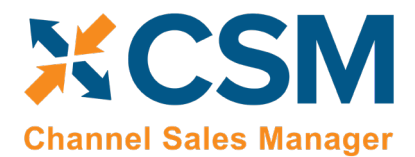

#### Invoicing FastTab

The Next FastTab Section on the Channel Order is Invoicing Information as it was received from Magento.

| Shipping >             |                       |                                |        |
|------------------------|-----------------------|--------------------------------|--------|
| Invoicing              |                       |                                |        |
| Currency Code          | USD                   | AMOUNTS                        |        |
| Channel Payment Method |                       | Order Level Shipping Charge    | 13.15  |
| BILLING ADDRESS        |                       | Order Level Shipping Sales Tax | 0.00   |
| Bill To Name           | Belinda Newman        | Order Level Discount Code      |        |
| Bill To Address 1      | 140 Cronus Corp Drive | Order Level Discount Amount    | 0.00   |
| Bill To Address 2      |                       | Other Charges Description      |        |
| Bill To Address 3      |                       | Other Charges Amount           | 0.00   |
| Bill To City           | South Bend            | Other Charges Sales Tax        | 0.00   |
| Bill To State          | Indiana               | Channel Order Total            | 110.10 |
| Bill To Postal Code    | 39392                 | Order Total Tax                | 0.00   |
| Bill To Country        | US                    |                                |        |

The invoicing information received from Magento includes the Order Bill To address information; this is used to build the sales order as well as create a Business Central Customer (if the Sales Channel Setup specifies Auto Create for its new Customer behavior).

Any order level charges received from Magento will be added to the sales order as additional lines.

The Channel Order Total received from Magento is also presented in this fast tab.

#### Channel Data FastTab

The Channel Data FastTab Section on the Channel contains additional information received from Magento.

#### **Channel Data**

| Channel Status Value · · · · · · pending            | MarketplaceId · · · · · · · 1  |
|-----------------------------------------------------|--------------------------------|
| Channel Customer Code · · · · · · · 141             | Channel Order Type ••••••• new |
| Guest Customer                                      | Is Prime Order                 |
| Seller Order ID · · · · · · · · 1                   | Is Premium Order               |
| Fulfillment Channel                                 | Is Business Order              |
| Channel Sales Identifier · · · · · · 1              | Purchase Order Number          |
| Order Channel ArcherPoint CSM MAGE Demo ArcherPoint |                                |

Channel Status Value – The status of the Order as received from Magento.

KK

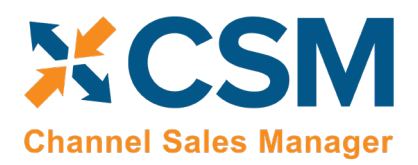

- Channel Customer Code The Magento ID of the customer who placed the order. CSM uses this value to
  determine whether the customer already exists in Business Central or needs to be created (See the discussion
  regarding Sales Channel Customers).
- Guest Customer Indicates whether the Customer used Guest Checkout on Magento when placing this order. Note that CSM uses this value to determine the appropriate Customer behavior. Also, CSM can determine that a Customer (who used the same email address on a previous order) previously was setup as a guest customer, and now has registered an account on the Magento store.
- Seller Order ID The Order ID (Not Order Number) that Magento assigns to the order.
- Channel Sales Identifier This is the Magento Store ID, CSM uses this to determine which CSM Sales Channel the order belongs to. It should match an API Channel Identifier on a CSM Sales Channel.
- Order Channel A text version of the Website and Store that the Magento Order occurred in.
- Marketplace ID This contains the Magento Website ID that the order was placed on.

The rest of the fields in this FastTab are used by other Channels (Amazon Marketplace) and should be blank for Channel Orders from Magento.

#### Refund Information FastTab

Refund information is currently not supported by CSM for Magento at this time.

#### Information FastTab

This fast tab on the channel order mostly contains housekeeping information regarding the Channel Order such as user information and relevant transaction and communication dates. Of interest in this section is the Status Text Field. If a Channel Order has a status of Error, the reason as to why it is in Error should be described in this field.

#### Information

| Purchase Timestamp  | 11/6/2018 4:25 PM | Imported Time               | 8:44:12 PM                                       |
|---------------------|-------------------|-----------------------------|--------------------------------------------------|
| Payment Timestamp   | 11/6/2018 4:25 PM | Acknowledgement Required    |                                                  |
| Last Source Update  | 11/6/2018 4:25 PM | Acknowledgement Processed   |                                                  |
| Last Import Update  | 7/1/2019 8:44 PM  | Last Acknowledgement Sent   |                                                  |
| Imported by User ID | WMS               | Last Acknowledgement Result |                                                  |
| Imported Date       | 7/1/2019          | Status Text                 | A Sales Order was built Successfully for Externa |

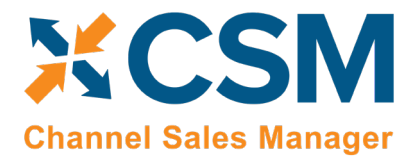

#### Channel Order Actions

There are also several Actions that can be taken for a Channel Order. These are handy if the Channel Order is in error and you need to manually process the order.

| Dynamics 36                                                                          | 55 Business Central                         |                                      |                             |                           | Q              | Ô            | ? | W |
|--------------------------------------------------------------------------------------|---------------------------------------------|--------------------------------------|-----------------------------|---------------------------|----------------|--------------|---|---|
| ÷                                                                                    | CSM ORDER   WORK DATE: 4/8/2019<br>MAGE1B2C |                                      |                             | + 🗉                       | √ SAVED        | <sup>م</sup> |   |   |
|                                                                                      | Process Update Related Info                 | rmation <u>Navigate</u> Fewer option | ons                         | Order Level Discount Code |                | 다            |   |   |
| <ul> <li>Create Sales Order</li> <li>Show Document</li> <li>Update Status</li> </ul> | 140 Cronus Corp Drive                       |                                      | Order Level Discount Amount | 0.00                      | 2              |              | l |   |
|                                                                                      | Bill To City<br>Bill To State               | South Bend<br>Indiana                |                             | Other Charges Sales Tax   | 0.00<br>110.10 |              |   |   |

- Get Order Lines This Action will communicate with Magento to update the order and its lines.
- Create Sales Order This action will attempt to use the data retrieved from Magento to create a Business Central Sales Order. Note that if CSM cannot perform this because of an error, the traditional Business Central Error Message Dialog will not appear. CSM, in this case, will change the status of the Channel Order to Error and present the Error reason in the CSM Order Status Text.
- Show Document CSM will Navigate to Business Central Sales Documents. If a Sales Order still exists in the system, that Sales Order Document will be navigated to. If a sales order is not found, then CSM will display the related Posted Sales Invoice(s).
- Update Status CSM will reevaluate the Status of the Order.

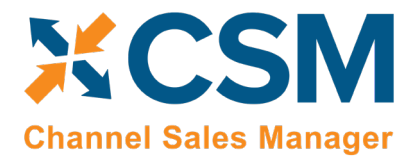

# Sales Channel Customers

While processing Channel Orders into Business Central Sales Orders, CSM will follow the New and Guest Customer Behaviors specified on the Sales Channel Card.

| MAGE1B2             | С                   |                              |  |  |  |  |  |  |  |
|---------------------|---------------------|------------------------------|--|--|--|--|--|--|--|
| Listing Ordering AP | ls Actions Navigate | Fewer options                |  |  |  |  |  |  |  |
| General >           |                     |                              |  |  |  |  |  |  |  |
| Order Management >  |                     |                              |  |  |  |  |  |  |  |
| Customers           |                     |                              |  |  |  |  |  |  |  |
| Customer Template   | CSMTEMPLATE         | Auto Create Contact          |  |  |  |  |  |  |  |
| New Customer Behavi | Auto Create         | Default Customer Gro         |  |  |  |  |  |  |  |
| Guest Customer Beha | Auto Create         | New Customer No. Se CSM-CUST |  |  |  |  |  |  |  |

Setting the behavior to Auto Create will cause CSM to determine whether a customer already exists in Business Central, or whether one needs to be created. To do this, CSM looks at the Sales Channel Customers table to find a match.

| MAGE1B2C                        |                                 |             |                     |          |     |
|---------------------------------|---------------------------------|-------------|---------------------|----------|-----|
| Listing Ordering APIs           | Actions                         | Navigate    | Fewer options       |          |     |
| Sales Channel Customers         | ² Add Char                      | nel Custome | r                   |          | -0- |
| Order Management >              |                                 |             |                     |          | _   |
| Customers                       |                                 |             |                     |          |     |
| Customer Template · · · · · CSM | 1TEMPLATE                       |             | Auto Create Contact |          |     |
| New Customer Behavi Auto        | lew Customer Behavi Auto Create |             |                     |          |     |
| Guest Customer Beha Auto Create |                                 |             | New Customer No. Se | CSM-CUST |     |
|                                 |                                 |             |                     |          |     |
| Listing Management >            |                                 |             |                     |          |     |

RANKIN

An App by Suite Engine

Listing Management Setup

Version: 1.15

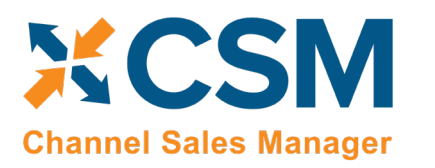

| ← ← | CSM CUSTOMERS   WOR        | K DATE: 4/8/2019              |                    |                   |                             |          |                 |                | √ SAVED     | × . |
|-----|----------------------------|-------------------------------|--------------------|-------------------|-----------------------------|----------|-----------------|----------------|-------------|-----|
|     |                            | 🐯 Edit List 📋 Delete 🛽        | Open in Excel More | options           |                             |          |                 |                | Ŷ           | =   |
|     | SALES<br>CHANNEL<br>CODE 🖤 | CHANNEL USER CODE             | CHANNEL FIRST NAME | CHANNEL LAST NAME | INITIAL CHANNEL<br>PASSWORD | GU<br>CH | CUSTOMER<br>NO. | CONTACT<br>NO. | EXTERNAL ID | ]   |
|     | MAGE1B2C                   | asmith@yahoo.com              | Alex               | Smith             |                             | ۲        | CSM-0000005     | CT000033       |             |     |
|     | MAGE1B2C                   | belinda.newman@cronuscorp.n   | . Linda            | Newman            |                             |          | CSM-0000002     | CT000027       | 141         |     |
|     | MAGE1B2C                   | cstreitenberger@archerpoint.c | Cindy              | Streitenberger    |                             |          | CSM-0000011     | CT000045       |             |     |
|     | MAGE1B2C                   | dblaisdell@archerpoint.com    | Denise             | Blaisdell         |                             |          | CSM-0000013     | CT000049       |             |     |
|     | MAGE1B2C                   | ecombow@archerpoint.com       | Elly               | Combow            |                             |          | CSM-0000009     | CT000041       |             |     |
|     | MAGE1B2C                   | eric.street@google.net        | Eric               | Street            |                             |          | CSM-0000001     | CT000025       | 142         |     |
|     | MAGE1B2C                   | gchen@suiteengine.com         | Gary               | Chen              |                             |          | CSM-0000008     | CT000039       |             |     |
|     | MAGE1B2C                   | hmunster@theparlor.com        | Herman             | Munster           |                             |          | CSM-0000004     | CT000031       |             |     |
|     | MAGE1B2C                   | hwang@suiteengine.com         | Heather            | Wang              |                             |          | CSM-0000006     | CT000035       | 143         |     |
|     | MAGE1B2C                   | mmarty@archerpoint.com        | Marty              | McMarty           |                             |          | CSM-0000012     | CT000047       |             |     |
|     | MAGE1B2C                   | nmishra@archerpoint.com       | Nilesh             | Mishra            |                             |          | CSM-0000007     | CT000037       | 144         |     |
|     | MAGE1B2C                   | sandrastreet@streetco.com     | Sandra             | Street            |                             |          | CSM-0000003     | CT000029       | 140         |     |
|     | MAGE1B2C                   | tmarshello@suiteengine.com    | Tom                | Marshello         |                             |          | CSM-0000010     | CT000043       | 145         |     |

If the Channel Order indicates that this is a Guest Checkout, CSM will look at the Sales Channel Customers to find an email (Channel User Code) Match. If found, it will attach the Order to the Customer and Contact specified on the found entry. If a match is not found, CSM will follow the Customer Behavior specified on the Sales Channel. If it is set to Auto Create, a new Business Central Customer is created using the number series specified on the Sales Channel.

For those orders where the Guest Checkout is false, CSM first looks at the External ID to see if there is a match. It then looks at the email for Guest Checkouts, and if found, updates the record with the ID and uses that as the Customer for Sales Order Building Purposes.

If the Sales Channel Customer Behavior is set to Sales Channel then Business Central Sales Orders will always be built using the Customer specified in the Sales Channel Customer Template and will override the Sales Orders shipping and billing addresses to those found on the Channel Order.

If the Sales Channel Customer Behavior is set to Manual, and no match is found in the Sales Channel Customers table, then the Sales Order Creation process will fail. This may be useful in an B2B situation where new accounts who register on Magento need to be approved in Business Central before being setup as a customer. In this case, you would manually setup the CSM Sales Channel Customer record and link it to the appropriate Business Central customer (and optional contact). You would also need to set the Sales Channel Customer External ID to match the ID that Magento sent for the order.

You can also create Customers on Magento from Business Central Customers and Contacts. To do this you would add a Sales Channel Customer record and choose the appropriate Business Central Customer and Contact. Make sure you enter the email address in the Channel User Code and also a starting password. (Note, Channel User Code must be unique for the Sales Channel.) Then use the **Send To Channel** – Channel Integration Action. This will send the Customer information to Magento, and Magento will return the External ID it used to Create the customer. Note, that you can have many Channel User Codes pointing at the Same Business Central Customer.

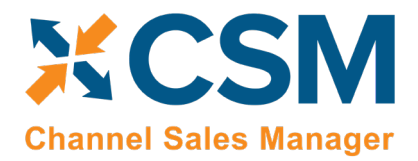

# Sending Shipment Information

Sending Shipment Information in CSM is, for the most part, transparent. This section will review the process.

When you post a shipment for a Business Central Sales Order that relates to a CSM Channel Order, CSM intercepts that event and sends the shipment information. It will pull the tracking number from the Sales Order Package Tracking No. field.

First, CSM will create a new CSM Order Document for the event, which assembles all the information needed to send to Magento.

| MAGE                    | 1B2C                   |                         |                              |            |                     |                    |            |           |                    |          |             |                    |                       |               |                       |               |
|-------------------------|------------------------|-------------------------|------------------------------|------------|---------------------|--------------------|------------|-----------|--------------------|----------|-------------|--------------------|-----------------------|---------------|-----------------------|---------------|
| Process Updat           | te Related Information | Navigate                | Fewer options                |            |                     |                    |            |           |                    |          |             |                    |                       |               |                       |               |
| General                 | $\sim$                 |                         |                              |            |                     |                    |            |           |                    |          |             |                    |                       |               |                       |               |
| Sales Channel Coc       | de · · · · · · MAGE1B2 | c                       |                              | / Buyer Ph | one · · · · ·       | [                  | 444-555-1  | 1212      |                    |          | Order N     | 0                  |                       | CSM-MAG-0     | 000002                |               |
| Order ID                | 14500004               | 5                       |                              | Purchase   | e Timestamp         |                    | 11/6/2018  | 3 4:25 PM |                    |          | Shipmer     | nt Status          | p                     | ull Single Sh | ipment                |               |
| Buyer Email             | belinda.ne             | wman@cronusco           | orp.net                      | CSM Ord    | der Status          |                    | In Process |           |                    |          |             |                    |                       |               |                       |               |
| Buyer Name              | Linda Nev              | vman                    |                              | Order St   | atus · · · · · ·    |                    | Open       |           |                    |          |             |                    |                       |               |                       |               |
| Channel Order           | Lines Manage           |                         |                              |            |                     |                    |            |           |                    |          |             |                    |                       |               |                       |               |
| ORDER                   | CHANNEL ITEM NO.       | CHANNEL I               | TEM DESCRIPTION              | QUANTITY   | ITEM PRI            | EXTER<br>CE ITEM F | NDED       | ITEM TAX  | SHIPPING<br>PRICE  | SHIP     | PING<br>TAX | GIFT WRAP<br>PRICE | GIFT WRAP<br>TAX      | GIFT WRA      | P TYPE                | GIFT WRAP MES |
| Shipped                 | 722252110022           | LUNA BAR -              | Dark Chocolate Ha            | 5.00       | 2                   | 39                 | 11.95      | 0.00      | 0.00               |          | 0.00        | 0.00               | 0.00                  |               |                       |               |
| Shipped                 | hdd004                 | Stone Salt ar           | nd Pepper Shakers            | 1.00       | 65.                 | 00                 | 65.00      | 0.00      | 0.00               |          | 0.00        | 0.00               | 0.00                  |               |                       |               |
| Shipped                 | 100011112222           | ArcherPoint             | Client Appreciation          | 2.00       | 10.                 | 00                 | 20.00      | 0.00      | 0.00               |          | 0.00        | 0.00               | 0.00                  |               |                       |               |
| CSM Order Doc           | <b>cuments</b> Manage  |                         |                              |            |                     |                    |            |           |                    |          |             |                    |                       |               |                       |               |
| ORDER<br>DOCUME<br>TYPE | ORDER DOCUMENT NO.     | CHANNEL<br>DOCUME<br>NO | CHANNEL<br>PAYMENT<br>METHOD | AMOUNT     | SECONDARY<br>AMOUNT | EXTERNAL ID        | )          | LAS       | ST EXTERNAL UPDA   | TE       | SHIPME      | NT CO<br>8 SHI     | SHIPMENT TRA<br>TITLE | ACKING        | SHIPMENT TR<br>NUMBER | ACKING        |
| Payment                 | 1                      | 1                       | ccsave                       | 110.10     | 13.15               | 1                  |            |           |                    |          |             |                    |                       |               |                       |               |
| Shipment                | S-SHPT102215           |                         |                              | 0.00       | 0.00                | 100000057          |            | Suc       | essful Shipment an | d Tracki | ups         | ø                  | UPS Tracking N        | lumber        | TestTrackingN         | o-111111      |
| Invoice                 | PS-INV103215           |                         | ccsave                       | 110.10     | 0.00                | 103000032          |            | Suc       | essful Shipment Se | nt to Ch |             |                    |                       |               |                       |               |
|                         |                        |                         |                              |            |                     |                    |            |           |                    |          | ī           |                    |                       |               |                       |               |

Next, CSM will send the information to Magento, and if successful, set the External ID that Magento assigns to the transaction on the CSM Order Document Line. If for some reason the communication fails upon posting, the CSM automation will look for Shipment Documents that do not have an External ID and attempt to resend them.

KK

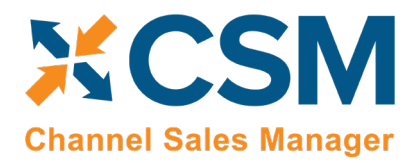

Sending Invoice Information

Sending Invoice Information in CSM is, for the most part, transparent. This section will review the process.

When you post an invoice for a Business Central Sales Order that relates to a CSM Channel Order, CSM intercepts that event and sends the invoice information.

First, CSM will create a new CSM Order Document for the event, which assembles all the information needed to send to Magento.

| MAGE                    | 1B2C                      |                       |                              |                              |         |                     |                         |                  |                                              |                          |             |                    |                      |                 |                |               |
|-------------------------|---------------------------|-----------------------|------------------------------|------------------------------|---------|---------------------|-------------------------|------------------|----------------------------------------------|--------------------------|-------------|--------------------|----------------------|-----------------|----------------|---------------|
| Process Upd             | ate Related Inform        | mation Na             | ivigate F                    | ewer options                 |         |                     |                         |                  |                                              |                          |             |                    |                      |                 |                |               |
| General                 |                           |                       |                              |                              |         |                     |                         |                  |                                              |                          |             |                    |                      |                 |                |               |
| Sales Channel Cr        | ode · · · · · · · · · · · | MAGE1B2C              |                              | ~                            | Buyer F | hone · · · · ·      |                         | 444-555-1212     |                                              |                          |             | 0                  |                      | CSM-MAG-0000002 |                |               |
| Order ID                |                           | 145000045             |                              |                              | Purcha  | e Timestamp         |                         | /6/2018 4:25 PM  |                                              |                          | Shipmer     | nt Status          |                      | Full Single Sh  | ipment         |               |
| Buyer Email · · ·       |                           | belinda.newman        | @cronuscor                   | p.net                        | CSM O   | rder Status         | In I                    | Process          |                                              |                          |             |                    |                      |                 |                |               |
| Buyer Name \cdots       |                           | Linda Newman          |                              |                              | Order 9 | itatus              | Ор                      | en               |                                              |                          |             |                    |                      |                 |                |               |
| Channel Orde            | r Lines Mana              | age                   |                              |                              |         |                     |                         |                  |                                              |                          |             |                    |                      |                 |                |               |
| ORDER<br>STATUS         | CHANNEL IT                | EM NO. C              | HANNEL ITE                   | EM DESCRIPTION               | QUANTIT | Y ITEM PRI          | EXTENDE<br>CE ITEM PRIC | ED<br>CE ITEM TA | SHIPPING<br>X PRICE                          | SHIP                     | PING<br>TAX | GIFT WRAP<br>PRICE | GIFT WRAP<br>TAX     | GIFT WRAF       | P TYPE         | GIFT WRAP MES |
| Shipped                 | 72225211002               | 2 LU                  | JNA BAR - D                  | Dark Chocolate Ha            | 5.0     | 0 2                 | .39 11.                 | 95 0.0           | 0.00                                         |                          | 0.00        | 0.00               | 0.00                 |                 |                |               |
| Shipped                 | hdd004<br>10001111222     | 2 Ar                  | one Salt and<br>rcherPoint C | d Pepper Shakers             | 1.0     | 0 65                | 00 65.                  | 00 0.0           | 0 0.00                                       |                          | 0.00        | 0.00               | 0.00                 |                 |                |               |
|                         |                           |                       |                              |                              |         |                     |                         |                  |                                              |                          |             |                    |                      |                 |                |               |
|                         |                           |                       |                              |                              |         |                     |                         |                  |                                              |                          |             |                    |                      |                 |                |               |
| CSM Order Do            | ocuments M                | lanage                |                              |                              |         |                     |                         |                  |                                              |                          |             |                    |                      |                 |                | 62            |
| ORDER<br>DOCUME<br>TYPE | ORDER DOCU                | C<br>D<br>JMENT NO. N | HANNEL<br>OCUME              | CHANNEL<br>PAYMENT<br>METHOD | AMOUNT  | SECONDARY<br>AMOUNT | EXTERNAL ID             | -                | AST EXTERNAL UPD<br>RESULT                   | DATE                     | SHIPMEN     | NT CO<br>SHI       | SHIPMENT TR<br>TITLE | RACKING         | SHIPMENT TRA   | CKING         |
| Payment                 | : 1                       | 1                     |                              | ccsave                       | 110.10  | 13.15               | 1                       |                  |                                              |                          |             |                    |                      |                 |                |               |
| Shipment                | S-SHPT10221               | 5                     |                              | ccsave                       | 0.00    | 0.00                | 100000057               | S                | uccessful Shipment a<br>uccessful Shipment S | and Tracki<br>Sent to Ch | . ups       | 2                  | UPS Tracking         | Number          | TestTrackingNo | -111111       |
|                         |                           |                       |                              |                              |         | 0.00                |                         |                  |                                              |                          | -           |                    |                      |                 |                |               |

Next, CSM will send the information to Magento, and if successful, set the External ID that Magento assigns to the transaction on the CSM Order Document Line. If for some reason the communication fails upon posting, the CSM automation will look for Invoice Documents that do not have an External ID and attempt to resend them.

# Archiving Channel Orders

It is possible to archive completed and cancelled channel orders. When a channel order is archived, it is moved from the list of active orders to a separate list of archived orders. In this way, the list of active orders is more manageable, as it presents only current, actionable orders. Order archiving accommodates the CSM order header, CSM order lines, CSM order line options, and CSM order documents. All field values are copied exactly as-is from the current order to the archive order.

#### CSM Setup

Archiving setup is performed on the CSM Setup page's Archiving FastTab. The fields on this FastTab serve as default values which are copied to newly-created CSM sales channels. Note that changes to these default values will not update any existing sales channels.

To set up channel order archiving defaults, fill in the fields as follows:

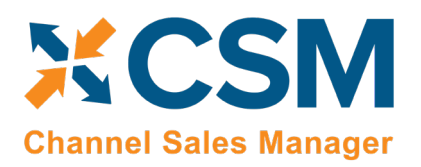

- Archive After Days: enter the number of days a CSM channel order should remain active prior to archiving. The
  value in this field is applied to a channel order's last source update value in relation to Business Central's work
  date to determine whether that order should be archived. By default, this value is set to 30 days, but you can
  enter a greater value if you want to archive your orders on a less frequent basis. It is not possible to define an
  archive period of less than 30 days.
- Auto Channel Order Archive: enable this option to instruct Business Central to automatically archive CSM channel orders that meet the appropriate criteria.

#### Sales Channel Setup

Corresponding archiving fields can be found on the Order Management FastTab on the CSM Sales Channel page. If default archiving values have been defined on the CSM Setup page, Business Central will automatically copy these defaults to newly created sales channel records, but these values can be changed on a channel-by-channel basis, if desired. This allows users to archive different sales channels according to different frequencies or enable this functionality for selected channels only. It is also necessary to enter these values on any sale channel records that existed prior to setting up order archiving.

To set up channel order archiving, fill in the fields as follows:

- Archive After Days: enter the number of days a CSM channel order should remain active prior to archiving. The value in this field is applied to a channel order's last source update value in relation to Business Central's work date to determine whether that order should be archived. By default, this value is set to 30 days, but you can enter a greater value if you want to archive your orders on a less frequent basis. It is not possible to define an archive period of less than 30 days.
- Auto Channel Order Archive: enable this option to instruct Business Central to automatically archive CSM channel orders that meet the appropriate criteria.

#### Housekeeping Automation Setup

ρ

#### Channel Order Archiving

When the housekeeping automation routine runs, Business Central will archive any CSM orders that meet the following criteria:

- The order's assigned sales channel code has archiving enabled.
- The order's CSM Order Status value is either Complete or Cancelled.
- The order's Last Source Update date falls outside of the related sale channel's defined archiving period in relation to Business Central's work date.

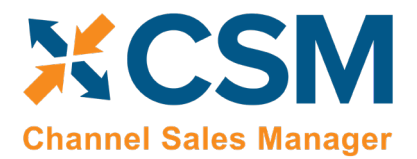

For example, consider a scenario where our work date is 03/26/2021 and we have a number of channel orders whose sales channel has a defined archiving period of 30 days. When we run the housekeeping automation routine, the application will archive or not archive channel orders as follows:

| Last Source Update   | Relation to Work Date | Archive? |
|----------------------|-----------------------|----------|
| 03/27/2021           | Future                | No       |
| 03/26/2021           | Current Day           | No       |
| 02/25/202103/25/2021 | Less Than 30 Days     | No       |
| 02/24/2021           | Equals 30 Days        | Yes      |
| 02/23/2021           | Greater Than 30 Days  | Yes      |

#### Viewing Archived CSM Channel Orders

When a CSM channel order is archived, it is removed from the list of active CSM orders and a new archive record is created. These archived CSM orders can be accessed from the CSM Administrator role center. Choose the "Posted Documents" action at the top of the role center, then choose the Archived CSM Channel Orders action to see a list of archived orders. From here, you can open a specific archived order to review it.

Archived CSM orders contain the same layout, FastTabs, FactBoxes, and fields as active CSM orders. You can also view any existing order line option records by choosing an order line in the Channel Order Archive Lines FastTab, choosing the Manage action, and then choosing the Order Line Archive Options action.

As with active CSM orders, you can navigate to related Business Central orders from an archived CSM order:

- To access related shipments: drill down on the Posted Shipments link in the FactBox.
- To access related invoices: drill down on the Total Amt. Invoiced link in the FactBox.

# Troubleshooting CSM Activities

There are times where CSM processes will fail to occur or not perform as expected. In these scenarios, it may be necessary to troubleshoot the issue. Typically, this research will be performed by a support technician at Suite Engine or a Suite Engine partner, but in order to better assist this individual with his or her troubleshooting activities, you may be asked to supply additional details from Business Central. It is helpful, then, to be aware of the following troubleshooting tools in CSM:

• CSM API Messages: each sales channel has a list of related API functions for different activities such as creating new products, updating existing products, retrieving order information, sending inventory data, and so on. Whenever an API function is executed, a new CSM API message record is created.

To further assist in troubleshooting activities, the Last API Message Processed field on the CSM Order Channel page presents a link to the most recent API message that was generated for a channel order. In the event that a channel order fails to process, this link allows someone looking into the issue to quickly access the most recent API activity in which the order was involved, where it can then be researched.

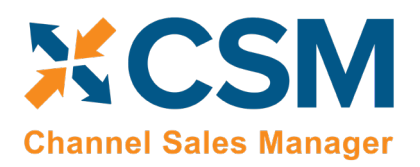

CSM Processing Log Entries: CSM processing log entries are created for every warning, error, new piece of information, or change to existing information that occurs through the execution of an API function. To understand how CSM API messages and CSM processing log entries relate to each other, a CSM API message might be generated when a function to retrieve a new channel order is executed, while separate CSM processing log entries would be generated to reflect the creation of that new order, the entry of a customer on that order, the entry of a shipping address on that order, the entry of a payment method on that order, and so forth. In this way, a single CSM API message can be related to hundreds of CSM processing log entries.

In some troubleshooting scenarios, it is necessary to review the specific CSM processing log entries that were created as part of a routine. While it is possible to access a list of all CSM processing log entries in Business Central, a better option is to open the relevant CSM API Message card and choose the Related CSM Processing Log Entries action in the ribbon. This will present a list of CSM processing log entries that is filtered by the relevant CSM API message ID. From here, additional filters can be set to further streamline the information, and the necessary research can occur.

# CSM Additional Details

# CSM API Data

If you used the Quick setup wizard, the Magento API data should have already been loaded, however, if you wish to create another API set, and load it, you can do so here.

On the Role Center Action Ribbon, press the CSM API Sets button in the Tasks Section. This will display the CSM API Sets Page. Press the New button in the action ribbon and enter a new API Set.

API Set fields, what are they and what do they mean?

| Field                        | Description                                                                                                    | Example Value                       |
|------------------------------|----------------------------------------------------------------------------------------------------|-------------------------------------|
| Code                         | This is unique code that identifies the API set. It can be any value you wish, but we recommend naming it something meaningful that describes the external source the API set communicates with. Our example value tells us that we are communicating with a Magento 1.xx external system.                                      | MAGENTO_M1                          |
| Description                  | This is a text description of the API set. It can be any value you wish, but we recommend using a meaningful description. Note, that you may deal with other channels in the future (Magento, Magento 2.xx, Amazon, etc.) and may even require a 2 <sup>nd</sup> API set for an additional Magento 1.x instance you may deploy. | Magento version 1.96<br>Soap V2 API |
| API Set Behavior             | This tells us which channel we are dealing with, for Magento 1.x hosts, you should choose Magento from the dropdown.                                                                                                    | Magento                             |
| Session API<br>Function Code | This indicates the API Function used to maintain session management with the Channel. For Magento 1.x hosts, you should always enter LOGIN to this field.                                                                                                    | LOGIN                               |
| Session Timeout              | This is a duration value that determines when a session should be refreshed. In our example, we have specified 5 minutes. This means that when communication is                                                                                                    | 5 minutes                           |

XX

An App by Suite Engine

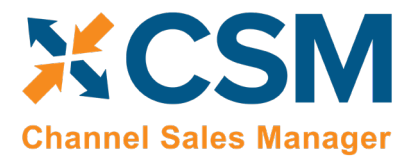

Listing Management Setup

Version: 1.15

|                                | attempted with the channel, if the session is more than 5 minutes old, CSM will start<br>a new session with the channel (Magento).                                                                                                    |                                                              |
|--------------------------------|----------------------------------------------------------------------------------------------------|--------------------------------------------------------------|
| HTTP Web<br>Request<br>Timeout | The amount of time, in seconds, that CSM will wait for a response to a request made<br>to the channel. We recommend entering a value of 60,000 or above. If your<br>Magento server is under configured, it may be slow to respond, in our example, we<br>set the value to 600000. | 600,000                                                      |
| Host                           | This is the host URL endpoint for soap services on your Magento 1.xx server.<br>Normally it is your Magento store URL with an additional path of<br>/api/v2_soap/index/                                                                                                    | http://mymagneto.m<br>ycompany.com/api/v<br>2_soap/index/    |
| User ID                        | This is the Magento Soap/xml-RPC user that CSM should authenticate its API Calls with. See below example Magento screen shot. This user should be assigned a Magento user roll that gives it access to all API's.                                                                 | Use the Soap/xml-<br>RPC User you setup<br>on Magento        |
| АРІ Кеу                        | This is the Magento Soap/xml-RPC users API Key which CSM authenticates API Calls with. See below example Magento screen shot.                                                                                                    | Use the api key you<br>defined on Magento<br>for the User ID |

KOKIN